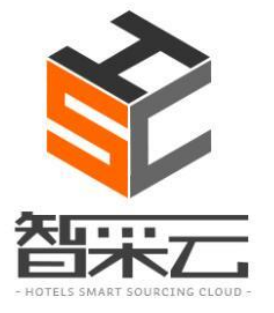

# 智采云采购系统

# 集团端管理功能说明

Copyright © by Lansum, 2015 This report is solely for the use of client personnel. No part of it may be circulated, quoted, or reproduced for distribution outside of the client organization without prior written approval from Lansum.

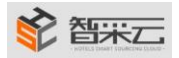

目录

智采云介绍

- 第一步、会员登录
- 第二步、会员中心的管理功能

<u>一、订单管理</u>

二. 集团组织架构管理

三. 统计报表

四. 交易信息管理

五. 财务管理

六.供应商

<u>七.设置</u>

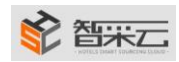

## 智采云介绍

智采信息技术(上海)有限公司是专业从事酒店互联网采购平台的运营公司,旗下智采云平台(HSC)是中国饭店业采购供应协会推荐专用平台,是利用最新互联网云技术、大数据分析、社交媒体及移动互联(CASM)等技术而构建的世界级专业、开放、高效、诚信的酒店"互联网采购"平台,实现在线酒店行业标准体系发布、供应商产品展示及酒店需求发布、酒店与酒店交易审批过程全透明、供应商酒店互动评价体系、采购经理人俱乐部、酒店行业采购数据分析、酒店采购咨询顾问服务、供应商酒店供应链管理、供应链金融及 B2C 沉侵式消费等十大主要功能,旨在实现共享酒店采购供应的收益及乐趣。

#### 网址: http://www.hotelsourcing.cn/

## 第一步、会员登录

1、在页面的左上角,点击"登录"按钮,进入登录页面,选择"用登录"页面,在所有文本框 里输入正确有效数据后,点击登录即可。(如需下次登录不要再输入密码,勾选"记住密码" 即可)

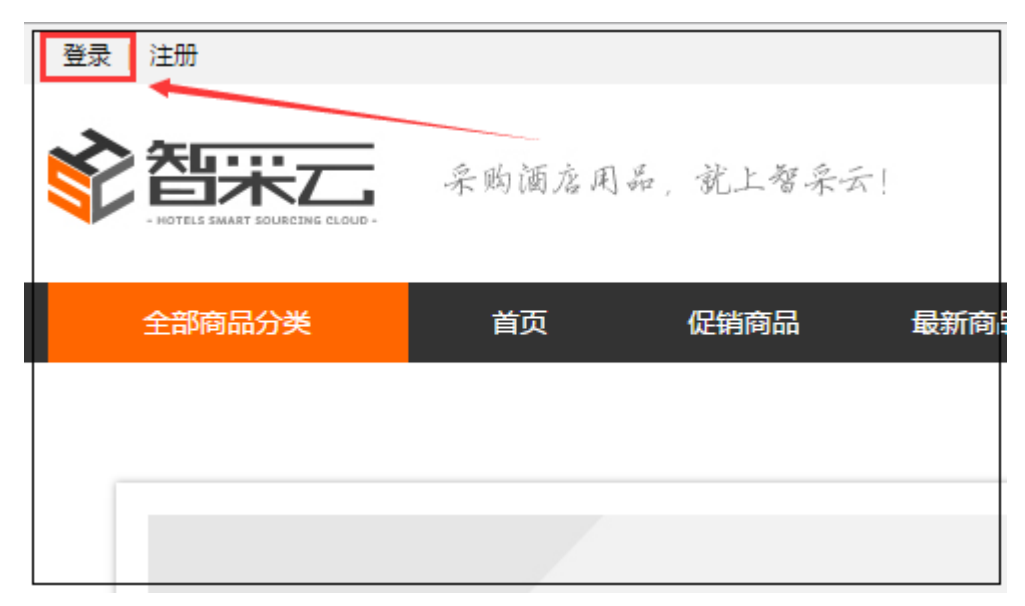

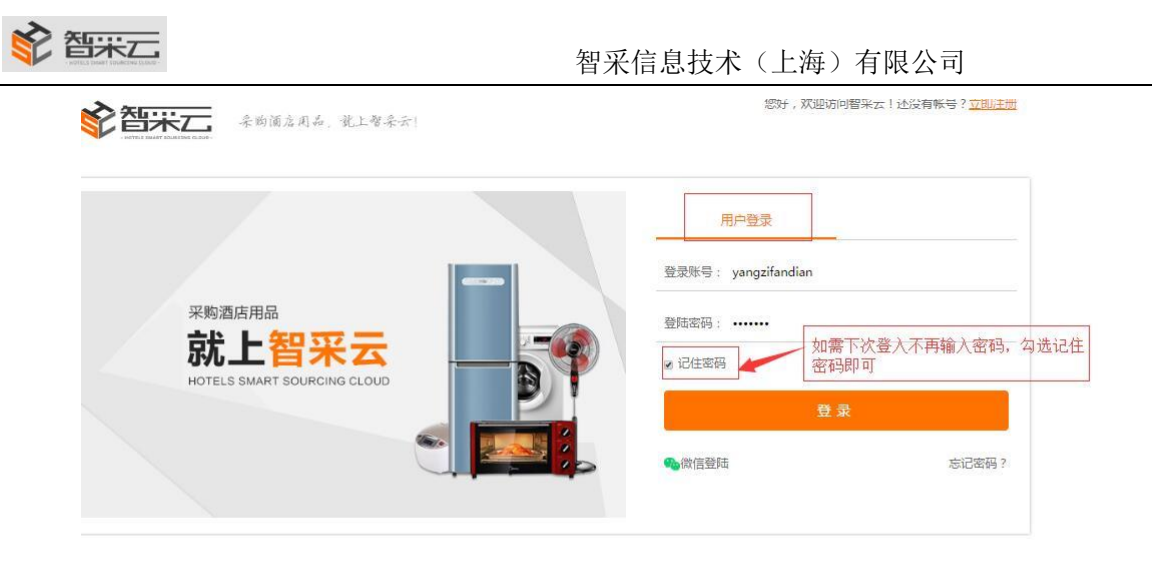

Copyright 2015-2016 版权所有 智采信息技术(上海)有限公司 沪ICP备:[15051358号] POWERED BY *LANSUM* 

# 第二步、会员中心的管理功能

一. 订单管理

1. 订单信息列表: 查询、审核及不批准酒店提交的订单

| 0 使闭答理内心:                                                                           | 注 计并等地                                        |            |                     |         |        | -              | 1        | E*C+++             | 수문수려        |                      |
|-------------------------------------------------------------------------------------|-----------------------------------------------|------------|---------------------|---------|--------|----------------|----------|--------------------|-------------|----------------------|
|                                                                                     |                                               |            |                     |         | 613    |                | -1x<br>1 | 単号/供应商/用品名         | 称 搜索        |                      |
| <ul> <li>·订单信息列表</li> <li>・账期订单管理</li> </ul>                                        | 用品信息                                          | 单价(元)      | <b>拿货价(元)</b>       | 数量      | 收货数量   | 退货数量           | 小计(元)    | 交易状态               | 操作          | -                    |
| ➡ 集团组织架构管理                                                                          | ① 订单号:248400869589                            |            |                     |         | 2016-  | 10-21 02:31:00 | 账期结算     | 小计(元):¥90          | 0.00 审核     |                      |
| •集团框架图<br>•集团部门管理<br>•部门职位管理<br>•品牌管理                                               | 酒店-次性用品 宾宿客房-次性25mll居鄉洞時證<br>供应商名:上澄浦东北縣生活用品厂 | 4.50       | 4.50                | 200     | 0      | 0              | 900.00   | 待审核                | 查看          | -                    |
| • 酒店管理                                                                              | ① 订单号:248200413185                            |            |                     | 1       | 2016-1 | 0-18 03:34:23  | 账期结算     | 小计(元):¥240         | 3.00 审核     |                      |
| <ul> <li>☆ 统计报表</li> <li>●每月采购明细列表</li> <li>・采购汇总</li> <li>・配送额统计表</li> </ul>       | 酒店一次性用品 亲谊客房一次性25mll图媒调联盟<br>供应商名:上周浦东北源生活用品厂 | 4.50       | 4.50                | 534     | 0      | 0              | 2403.00  | 侍审核                | 香香          |                      |
| ☆ 交易信息管理 • 智采対账单                                                                    | ⑦ 订单号: 248100657650                           |            |                     |         | 2016-1 | 0-18 02:00:04  | 账期结算     | 小计(元): <b>¥180</b> | 00.00 (审核)  |                      |
|                                                                                     |                                               |            |                     |         |        |                |          |                    |             |                      |
| 全部商品分类                                                                              | 高档酒店 精品酒店 中档酒店                                | 1 经注       | 齐型酒店                |         |        |                | _        |                    |             |                      |
| 全部商品分类<br>当前位置:会员中心。<订单策理                                                           | 高档酒店 精品酒店 中档酒店                                | 1 经注       | 齐型酒店                |         |        |                |          | -                  |             | <b>×</b><br>交易       |
| 全部商品分类<br>当前位置:会员中心。、订单管理<br>组团管理中(<br>订单管理                                         | 高档酒店 精品酒店 中档酒店                                | 5 经X<br>●通 | 齐型酒店<br>I过 ◎不通      | <br>过   |        |                |          |                    |             | ×<br>交易<br>引品言称      |
| 全部商品分类<br>当前位音:会员中心、工道繁荣<br><b>注切管理中心</b><br>订单管理<br>・订单信息列表<br>・策明订单管理             | 高档酒店 精品酒店 中档酒店                                |            | <u> </u>            | it<br>D |        | -              |          |                    |             | ×<br>交易<br>引品名称<br>合 |
| 全部商品分米<br>当前位音:会员中4% > 57 単語学<br>「丁学音理中(<br>・丁学音理<br>・丁学音理<br>・ 新明丁音音理<br>東国组织来将を## |                                               |            | 齐型酒店<br>过 ◎不通<br>确定 | 번<br>]  |        |                |          |                    | */[1].par.4 | × 交易<br>司品名称<br>志    |

御来
二

二.集团组织框架管理

1. 集团框架图:依照部门管理、职位管理、品牌管理、酒店管理自动生成

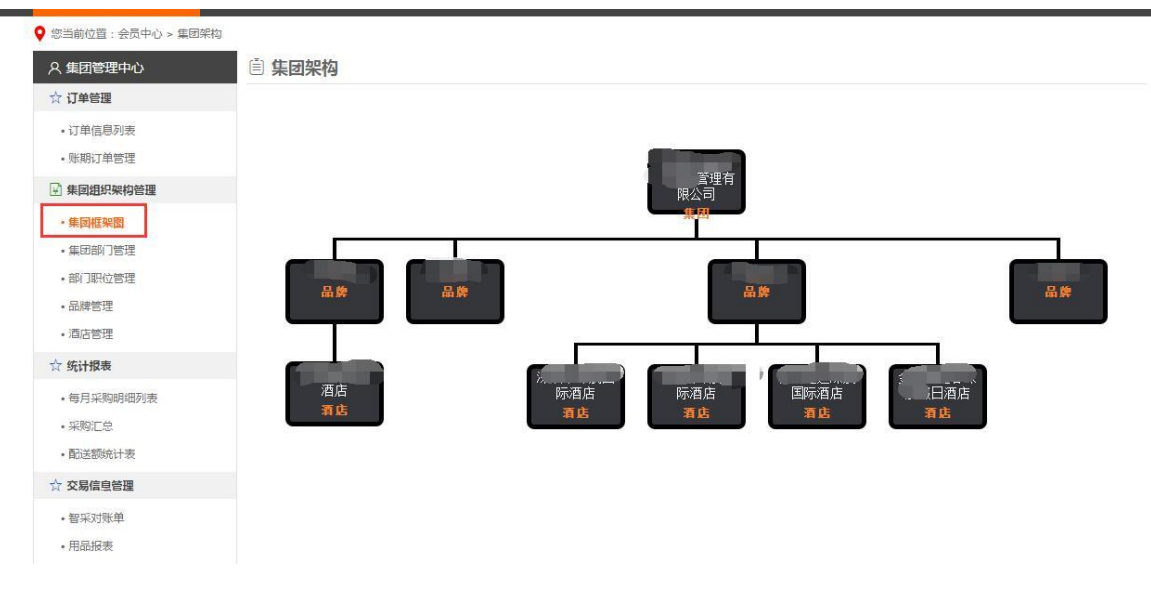

1. 集团部门管理:设置集团的部门及用户账号,比如:采购中心,财务部等

| ♀ 您当前位置:会员中心。重新              | 1100门关系 |        |             |         |            |           |  |
|------------------------------|---------|--------|-------------|---------|------------|-----------|--|
| 、 朱国管理中心                     | ● 集团部   | 部门关系   |             |         |            |           |  |
| 会 订单管理                       | 法加部门    | · 淡加雨户 |             |         |            |           |  |
| • 订单信息列表<br>• 账期订单管理         |         |        | 添加集团部门      |         | ×          |           |  |
| □ 集团组织架构管理                   |         |        | 翻门          | 名称: 财务部 |            |           |  |
|                              |         |        |             | 62.74   |            |           |  |
| · #(EBR)(799)                |         |        |             |         | 1          |           |  |
| • 题门职位管理                     |         | _      |             |         |            |           |  |
| ・品牌管理                        |         | 분      | 经理室<br>(1人) |         | 财务部(1人)    | 采购中心      |  |
| · 0.3812                     |         | 100    | 1000        |         | Dette (PEC | 1955 1988 |  |
| <b>合 统计推</b> 版               |         |        |             |         |            |           |  |
| <ul> <li>每月早期時間均表</li> </ul> |         |        |             |         |            |           |  |
| • 采购汇总                       |         |        |             |         |            |           |  |
| + 配送到现计表                     |         |        |             |         |            |           |  |
| ☆ 交易信空管理                     |         |        |             |         |            |           |  |
| • 智采初账单                      |         |        |             |         |            |           |  |
| • 用忌服素                       |         |        |             |         |            |           |  |
| • 四语服素                       |         |        |             |         |            |           |  |
| ☆ 财务管理                       |         |        |             |         |            |           |  |
| • 销售发票列表                     |         |        |             |         |            |           |  |

|                                              |           | 智采信息技术(上海)有限公司 |
|----------------------------------------------|-----------|----------------|
| 土即间四刀突                                       | 同性混沌 悄如潤沾 | 中国酒店 荒价主酒店     |
| ♀ 您当前位置:会员中心 > 集团部门                          | 关系        |                |
| ス 集团管理中心                                     |           |                |
| ☆ 订单管理                                       | 添加部门 添加用户 |                |
| <ul> <li>・订单信息列表</li> <li>・账期订单管理</li> </ul> |           | 添加用户           |
| → 集团组织架构管理                                   |           | 账号:            |
| •集团框架图                                       |           | 名称:            |
| •集团部门管理                                      |           | 密码:            |
| • 品牌管理                                       | E.        | 性别: ●男 ◎女      |
| • 酒店管理                                       | (<br>編輯   | 部门: 请选择所屈职位 ▼  |
| ☆ 统计报表                                       | _         | 职位: 请选择职位 ▼    |
| •每月采购明细列表                                    |           | 角色: 请选择会员角色 ▼  |
| • 未来见之志<br>• 配送额统计表                          |           | 保存             |
| ☆ 交易信息管理                                     |           |                |
| •智采对账单                                       |           |                |
| •用品报表                                        |           |                |
| •酒店报表                                        |           |                |
| ☆ 财务管理                                       |           |                |
| • 销售发票列表                                     |           |                |
| ♀ 您当前位晋:会员中心 > 集团部门关系                        |           |                |
| 久 集团管理中心 📋 集                                 | 团部门关系     |                |

| ☆ 订单管理     | 添加部门 添加用户     |          |       |
|------------|---------------|----------|-------|
| ・订单信息列表    |               |          |       |
| •账期订单管理    |               |          |       |
| ☑ 集团组织架构管理 |               |          |       |
| •集团框架图     |               | 国店管理有    |       |
| ・集回部门管理    |               | PRAPI    |       |
| • 部门职位管理   |               |          |       |
| •品牌管理      | 总经理室          | 财务部 (1人) | 采购中心  |
| • 酒店管理     | (エヘ)<br>編輯 開除 | 编辑 网络    | 编辑 動除 |
| ☆ 统计报表     |               |          |       |
| ·每月采购明细列表  |               |          |       |
| •采购汇总      |               |          |       |
| • 配送额统计表   |               |          |       |
| ☆ 交易信息管理   |               |          |       |
|            |               |          |       |

## 2. 部门职位管理:比如:总监,经理等

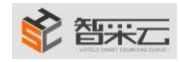

### 智采信息技术 (上海)有限公司

| 全部商品分类                                                     | 高档酒店 精品酒店                                                                                                    | 中档酒店 经济 | F型酒店   |    |                 |
|------------------------------------------------------------|----------------------------------------------------------------------------------------------------|---------|--------|----|-----------------|
| ♀ 您当前位置:会员中心 > 职位管                                         | æ                                                                                                    |         |        |    |                 |
| A 集团管理中心                                                   | 即位管理     日本     日本 |         |        |    |                 |
| ☆ 订单管理                                                     | 添加                                                                                                    |         |        |    | 职位名称 搜索         |
| <ul> <li>订单信息列表</li> <li>账期订单管理</li> </ul>                 | 职位                                                                                                    | 添加用户    |        | ×  | 操作              |
| 🖻 集团组织架构管理                                                 | 分管副总                                                                                                    | 职位名称:   |        | 58 | 编辑 删除           |
| •集团框架图                                                     | 总监                                                                                                    | 所属部门: 另 | £购中心 ▼ | 32 | 编辑 删除           |
| - 集団部门管理<br>- 部门职位管理<br>- 品牌管理                             | 2 <b>%</b>                                                                                                    |         | 保存     | 36 | 编辑 删除           |
| <ul> <li>適店管理</li> <li></li></ul>                          |                                                                                                    |         |        |    | 第 1 页/共1页 < 1 > |
| <ul> <li>每月采购明细列表</li> <li>采购汇章</li> <li>配法额统计表</li> </ul> |                                                                                                    |         |        |    |                 |
| ☆ 交易信息管理                                                   |                                                                                                    |         |        |    |                 |
| • 智乐对账单<br>• 用品报表<br>• 酒店报表                                |                                                                                                    |         |        |    |                 |
| 合 财务管理                                                     |                                                                                                    |         |        |    |                 |

| 8当前位置:会员中心>职位管理                                                           |                                                                                                    |      |                     |                        |
|---------------------------------------------------------------------------|----------------------------------------------------------------------------------------------------|------|---------------------|------------------------|
| A 集团管理中心                                                                  | 即位管理     日     日      日      日 |      |                     |                        |
| ☆ 订单管理                                                                    | 添加                                                                                                    |      | 部门名称                | 职位名称 搜索                |
| <ul> <li>订单信息列表</li> <li>·账期订单管理</li> </ul>                               | 职位                                                                                                    | 部门   | 添加时间                | 操作                     |
| ₩ 集团组织架构管理                                                                | 分管副总                                                                                                    | 总经理室 | 2016-10-27 10:09:58 | 编辑 删除                  |
| •集团框架图                                                                    | 总监                                                                                                    | 财务部  | 2016-10-27 10:09:32 | 编辑 删除                  |
| •集团部门管理                                                                   | 总监                                                                                                    | 采购中心 | 2016-10-26 14:59:36 | 编辑 删除                  |
| <ul> <li>・前川町位管理</li> <li>・品牌管理</li> <li>・酒店管理</li> <li>へ がは現ま</li> </ul> |                                                                                                    |      |                     | 第 <u>1</u> 页/共1页 < 1 > |
| <ul> <li>◆ 与月采购明细列表</li> <li>• 平胸汇单</li> </ul>                            |                                                                                                    |      |                     |                        |
| ・配送额统计表                                                                   |                                                                                                    |      |                     |                        |
| ☆ 交易信息管理                                                                  |                                                                                                    |      |                     |                        |
| • 智采对账单                                                                   |                                                                                                    |      |                     |                        |

3.品牌管理:增加集团所属的品牌

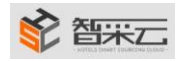

#### 智采信息技术(上海)有限公司

| R 集团管理中心                                                                                                    |                                          | -              |                            |          |                                                                                     |      |                             |                                         |                                                                                                    |
|----------------------------------------------------------------------------------------------------|------------------------------------------|----------------|----------------------------|----------|-------------------------------------------------------------------------------------|------|-----------------------------|-----------------------------------------|----------------------------------------------------------------------------------------------------|
| ☆ 订单管理                                                                                                    |                                          |                |                            |          |                                                                                     |      |                             |                                         |                                                                                                    |
| •订单信息列表                                                                                                    | *会员帐                                     | 号:             |                            |          |                                                                                     |      |                             |                                         |                                                                                                    |
| •账期订单管理                                                                                                    | *会员密                                     | 码:             |                            |          |                                                                                     |      |                             |                                         |                                                                                                    |
| ☑ 集团组织架构管理                                                                                                    | *会员 <sup>常</sup>                         | 称:             |                            |          |                                                                                     |      |                             |                                         |                                                                                                    |
| • 集团框架图                                                                                                    |                                          | 14             |                            | -        |                                                                                     |      |                             |                                         |                                                                                                    |
| <ul> <li>集团部门管理</li> </ul>                                                                                                    | * 905 <del>7</del> -0                    | 11/25 2        |                            |          |                                                                                     |      |                             |                                         |                                                                                                    |
| • 部门职位管理                                                                                                    | *联系                                      | 人:             |                            |          |                                                                                     |      |                             |                                         |                                                                                                    |
| • 品牌管理                                                                                                    | *性                                       | 别: 🖲 男 🌘       | 〕女                         |          |                                                                                     |      |                             |                                         |                                                                                                    |
| ・酒店管理                                                                                                    | *联系人职                                    | 傍:             |                            |          |                                                                                     |      |                             |                                         |                                                                                                    |
| ☆ 统计报表                                                                                                    | *联系手                                     | 主机 :           |                            |          |                                                                                     |      |                             |                                         |                                                                                                    |
| •每月采购明细列表                                                                                                    | ARY T I AN                               | 154            |                            |          |                                                                                     |      |                             |                                         |                                                                                                    |
| ・采购汇总                                                                                                    | ~联张八郎                                    | 2月日 1          |                            |          |                                                                                     |      |                             |                                         |                                                                                                    |
| • 配送额统计表                                                                                                    | *详细地                                     | 址:             |                            |          |                                                                                     |      |                             |                                         |                                                                                                    |
| ☆ 交易信息管理                                                                                                    | 社会信用代                                    | 洒:             |                            |          |                                                                                     |      |                             |                                         |                                                                                                    |
| • 铝芯科账用                                                                                                    | 联系电                                      | 话:             |                            |          |                                                                                     |      |                             |                                         |                                                                                                    |
| <ul> <li>用品报表</li> </ul>                                                                                                    | 传                                        | 真:             |                            |          |                                                                                     |      |                             |                                         |                                                                                                    |
| ・酒店报表                                                                                                    | 202                                      | 14E :          |                            | 0.1      |                                                                                     |      |                             |                                         |                                                                                                    |
| ☆ 财务管理                                                                                                    | 品牌100                                    | 50 ·           | 占主丨传图出                     |          |                                                                                     |      |                             |                                         |                                                                                                    |
| - 始住公司列主                                                                                                    |                                          |                | WHT T SerVI                |          |                                                                                     | 14   |                             |                                         |                                                                                                    |
| • 供应商货酉別事                                                                                                    | 品牌介                                      | 绍:             |                            |          |                                                                                     |      |                             |                                         |                                                                                                    |
| • 应付账款对账表                                                                                                    |                                          |                |                            |          |                                                                                     |      |                             |                                         |                                                                                                    |
| • 收付不匹配列表                                                                                                    |                                          |                |                            |          |                                                                                     |      |                             |                                         |                                                                                                    |
| ☆ 供应商                                                                                                    |                                          |                |                            |          |                                                                                     | 1.   |                             |                                         |                                                                                                    |
| N RETEN                                                                                                    |                                          | 提了             | を信息                        |          |                                                                                     |      |                             |                                         |                                                                                                    |
|                                                                                                    |                                          |                |                            |          |                                                                                     |      |                             |                                         |                                                                                                    |
| •供应商认证管理                                                                                                    |                                          |                |                            |          |                                                                                     |      |                             |                                         |                                                                                                    |
| •供应商认证管理<br>全部商品分类                                                                                                    | 高档酒店 精品酒店                                | ; 中档酒          | §店 经济型酒店                   | ī        |                                                                                     |      |                             |                                         |                                                                                                    |
| <ul> <li>供应商认证管理</li> <li>全部商品分类</li> <li>② 您当前位置:会员中心 &gt; 品牌管理</li> </ul>                                                                                                    | 高档酒店 精品酒店                                | 1 中档酒          | 動店 经济型酒店                   | ī        |                                                                                     |      |                             |                                         |                                                                                                    |
| <ul> <li>供应商认证管理</li> <li>全部商品分类</li> <li>(※当前位置:会员中心 &gt; 品牌管理</li> <li>(※当前位置:会员中心 &gt; 品牌管理中心</li> <li>(☆ 订单管理</li> </ul>                                                                                                    | 高档酒店 精品酒店<br>理<br>(三)品牌管理                | i 中档酒          | 師店 经济型酒店                   | Ĩ        |                                                                                     |      |                             |                                         |                                                                                                    |
| <ul> <li>・供应商认证管理</li> <li>全部商品分类</li> <li>② 巡当前位置:会员中心 &gt; 品牌管理</li> <li>ス 集团管理中心</li> <li>☆ 订单管理</li> <li>・订单信息列表</li> </ul>                                                                                                    | 高档酒店 精品酒店<br>理<br>(三) 品牌管理<br>新聞         | 中档酒            | <b>斯店 经济型</b> 预;           |          |                                                                                     |      | 品牌名称                        |                                         | 善                                                                                                    |
| <ul> <li>・供应商认证管理</li> <li>全部商品分类</li> <li>② 您当前位置:会员中心 &gt; 品牌部</li> <li>○ 久 集团管理中心</li> <li>☆ 订单管理</li> <li>• 订单信息列表</li> <li>• 账明订单管理</li> </ul>                                                                                                    | 高档酒店 精品酒店<br>理 (三)品牌管理 新常 会気账号           | 中档道            | 和店 经济型测试<br>社会信用代码         | 联系人      | 联系人职务                                                                               | 联系手机 | 品牌名称<br>联系人邮箱               | 操                                       | 作                                                                                                    |
| <ul> <li>・供应商认证管理</li> <li>全部商品分类</li> <li>② 您当前位置:会员中心 &gt; 品牌管理</li> <li>ス 集团管理中心</li> <li>☆ 订单管理</li> <li>·订单信息列表</li> <li>·账期订单管理</li> <li>·账期订单管理</li> <li>·账期订单管理</li> </ul>                                                                                                    | 高档酒店 精品酒店<br>理<br>首品牌管理<br>新聞<br>会気账号    | 。 中档家<br>品牌名称  | 前店 经济型酒店<br>社会信用代码         | 联系人      | 联系人职务                                                                               | 联系手机 | 显踪名称<br>联系人参输               | 操編                                      | 老<br>作<br>刑阿                                                                                                    |
| <ul> <li>・供应商认证管理</li> <li>全部商品分类</li> <li>◆ 您当新位置:会员中心 &gt; 品牌管理</li> <li>へ订单信息列表</li> <li>・以明订单管理</li> <li>・ 採園组织架构管理</li> <li>・ 集団框架図</li> <li>・ 集団相に架図</li> <li>・ 集団相に常理</li> </ul>                                                                                                    | 高档演店 精品資店<br>理<br>(三) 品牌管理<br>新聞<br>会気账号 | 5 中档梁<br>品牌名称  | 加吉 经济型测点<br>社会信用代码         | 联系人      | 联系人职务<br>受监<br>受监                                                                   | 联系手机 | 品牌名称:<br>联系人邮箱              | 操编组编组                                   | <b>主</b><br>一般的<br>一般的<br>一般的<br>同时                                                                                                    |
| <ul> <li>・供应商认证管理</li> <li>全部商品分类</li> <li>全部商品分类</li> <li>② 您当前位置:会员中心 &gt; 品牌管理</li> <li>公订单信息列表</li> <li>受期订单管理</li> <li>・受期信息列表</li> <li>・受期订单管理</li> <li>・集団框架图</li> <li>・集団框架图</li> <li>・集団部门管理</li> <li>・部门职位管理</li> </ul>                                                                                                    | 高档酒店 精品酒店<br>理<br>音品牌管理<br>新畑<br>会员账号    | 品牌名称           | <b>訪古 经济型演</b> 师<br>社会信用代码 | 联系人      | 联家人职务<br>总监<br>总监<br>总监                                                             | 联系手机 | 量牌名称<br>联系人参输               | 操編編編編編編編編編編編編編編編編編編編編編編編編編編編編編編編編編編編編編編 | 者<br>作<br>刑<br>別<br>別<br>別<br>別<br>別<br>別                                                                                                    |
| <ul> <li>・供应商认证管理</li> <li>全部商品分类</li> <li>全部商品分类</li> <li>② 您当前位置:会员中心&gt;品牌管理</li> <li>○ 大丁单管理</li> <li>○ 订单信息列表</li> <li>• 以明订单管理</li> <li>• 集団组织架内普通</li> <li>• 集団相架图</li> <li>• 集団相架图</li> <li>• 集団相梁図</li> <li>• 集団相梁図</li> <li>• 単面相梁図</li> <li>• 単面相梁図</li> <li>• 単面相報</li> <li>• 単面相報</li> <li></li></ul> | 高档酒店 精品酒店<br>理<br>(三) 品牌管理<br>新常<br>会员账号 | - 中档課<br>品牌名称  | 加店 经济型源の<br>社会信用代码         | 联系人      | 联系人研务           忠监           总监           总监           总监           总监              | 联系手机 | 联系人統有                       | <b>探</b><br>病損<br>病損<br>病損<br>病損        | <u>ま</u><br>新り<br>新り<br>新り<br>新り<br>「新り<br>「新り<br>」<br>第<br>の<br>「<br>新り<br>」<br>「<br>第<br>の<br>「<br>第<br>の<br>一<br>の<br>一<br>の<br>の<br>の<br>の<br>の<br>の<br>の<br>の<br>の<br>の<br>の<br>の<br>の<br>の<br>の |
| <ul> <li>・供应商认证管理</li> <li>全部商品分类</li> <li>◆ 您当前位置:会员中心 &gt; 品牌管</li> <li>◆ 集团管理中心</li> <li>☆ 订单管理</li> <li>• 近年信息列表</li> <li>• 账期订单管理</li> <li>• 集团框架图</li> <li>• 集团框架图</li> <li>• 集团框架图</li> <li>• 集团框架图</li> <li>• 集团邮门管理</li> <li>• 副门配位管理</li> <li>• 副门配位管理</li> <li>• 副门配位管理</li> <li>• 副活管理</li> <li>• 福祉編集</li> </ul>                                                                                                    | 高性酒店 精品酒店<br>理<br>注 品牌管理<br>新治<br>会気账号   | 品牌名称           | 加店 经济型测试<br>社会信用代码         | マ<br>联系人 | 联系人职务<br>总监<br>总监<br>总监<br>总监                                                       | 联系手机 | □牌名称 联系人都确 联系人都确 第 1 页/共1   | 操<br>编辑<br>编辑<br>编辑                     | <u>ま</u><br>一般の<br>一般の<br>一般の<br>の<br>の<br>の<br>の<br>の<br>の<br>の<br>の<br>の<br>の<br>の<br>の<br>の<br>の                                                                                                   |
| <ul> <li>・供应商认证管理</li> <li>全部商品分类</li> <li>全部商品分类</li> <li>② 您当前位置:会员中心 &gt; 品牌管</li> <li>へ 订单管理</li> <li>·订单信息列表</li> <li>·吸明订单管理</li> <li>· 集回框架图</li> <li>· 集回框架图</li> <li>· 集回框架图</li> <li>· 集回框架图</li> <li>· 集回框架图</li> <li>· 第1]职位管理</li> <li>· 晶峰管理</li> <li>· 酒店管理</li> <li>· 索纺排版表</li> <li>· 每月采购明细列表</li> </ul>                                                                                                    | 高档酒店 精品酒店<br>理<br>(三)品牌管理<br>新聞<br>会员账号  | - 中档課<br>品牌名称  | 加店 经济型测示                   | 联系人      | 联系人研务           忠监           忠监           总监           总监           总监              | 联系手机 | 品牌名称:<br>联系人邮箱<br>第 1 页/共1: | 探<br>编辑<br>编辑<br>编辑                     | ま<br>(作<br>一般))<br>(別))<br>(別))<br>(別))<br>(別))<br>(別))<br>(別))<br>(別))<br>(                                                                                                    |
| <ul> <li>・供应商认证管理</li> <li>全部商品分类</li> <li>全部商品分类</li> <li>② 您当前位置:会员中心 &gt; 品牌管理</li> <li>○ 有管理中心</li> <li>☆ 订单管理</li> <li>· 订单信息列表</li> <li>· 账期订单管理</li> <li>· 集回超织架构管理</li> <li>· 集回超门管理</li> <li>· 集回邮门管理</li> <li>· 部门即位管理</li> <li>· 部门即位管理</li> <li>· · · · · · · · · · · · · · · · · · ·</li></ul>                                                                                                    | 高栏酒店 精品酒店<br>理                           | 5 中档家<br>品牌名称  | 加店 经济型测点<br>社会信用代码         | · 联联人    | 联家人职务           总监           总监           总监           总监                           | 联系手机 | 品牌名称<br>联系人感输<br>第 1 页/共1   | 撑<br>编辑<br>编辑<br>编辑                     | ま<br>新<br>新<br>新<br>月<br>新<br>月<br>日<br>日<br>日<br>日<br>日<br>日<br>日<br>日<br>日<br>日<br>日<br>日<br>日<br>日                                                                                                 |
| <ul> <li>・供应商认证管理</li> <li>全部商品分类</li> <li>全部商品分类</li> <li>② 您当前位置:会员中心&gt;品牌答:</li> <li>○ 大丁单管理</li> <li>○ 订单信息列表</li> <li>○ 以明订单管理</li> <li>○ 集回组织架内管理</li> <li>● 集回组织架内管理</li> <li>● 集回组织案内管理</li> <li>● 第回通知案件管理</li> <li>● 第目通知案件管理</li> <li>● 第目第四時回知(書)</li> <li>● 第目采明明细列表</li> <li>● 采明采明明细列表</li> <li>● 采明采明明细列表</li> <li>● 采明采明明细列表</li> <li>● 采明正息</li> <li>● 配送調約计表</li> </ul>                                                                                                    | 高性満店<br>構品満点<br>選                        | - 中档湖<br>品牌名称: |                            | マ        | 联系人职务           完監           完監           完監           完監           完監           完監 | 联系手机 | 品牌名称<br>联系人邮箱<br>第1 页/共1    | 探<br>编辑<br>编辑<br>编辑                     | 各日本 1                                                                                                    |
| <ul> <li>・供应商认证管理</li> <li>全部商品分类</li> <li>全部商品分类</li> <li>② 您当前位置:会员中心 &gt; 品牌等</li> <li>○ 有算管理</li> <li>○ 订单管理</li> <li>○ 订单管理</li> <li>○ 我同意現來的管理</li> <li>- 集団超织架的管理</li> <li>- 集団超织架的管理</li> <li>- 集団超別常理</li> <li>- 集団超印管理</li> <li>- 集団超印管理</li> <li>- 東町理楽図</li> <li>- 集団部门管理</li> <li>- 第二、</li> <li>- 第二、</li> <li>- 第二</li></ul>                             | 高档酒店 精品酒店 理 ○ 品牌管理 ● 品牌管理 ● 品牌管理         | 5 中档梁<br>品牌名称: |                            | 联系人      | 联系人职务           息盤           急盤           急盤           急盤           急盤              | 联系手机 | 品牌名称:<br>联系人邮箱<br>第10(共1)   | <b>撑</b><br>编辑<br>编辑<br>编辑              | <u>ま</u><br>一般<br>一般<br>一般<br>一般<br>一般<br>の<br>の<br>の<br>の<br>の<br>の<br>の<br>の<br>の<br>の<br>の<br>の                                                                                                    |

3. 酒店管理: 集团统一设定下属酒店的账号

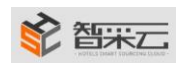

#### 智采信息技术 (上海)有限公司

| <ul> <li>订单信息列表</li> <li>账期订单管理</li> <li>集团组织保持管理</li> <li>集团值采购</li> <li>集团值采购</li> <li>集团道示频</li> </ul> | 会员账号 | 酒店全称 | 酒店星级 | 联系人 |      |              |          |
|----------------------------------------------------------------------------------------------------|------|------|------|-----|------|--------------|----------|
| <ul> <li>▲ 東回組织架构管理</li> <li>● 集団框架圏</li> <li>● 集団部门管理</li> </ul>                                         |      |      |      |     | 手机号  | 邮箱           | 操作       |
| • 集团框架图<br>• 集团部门管理                                                                                       |      |      | 中档酒店 |     |      |              | 编辑 删     |
| • 集团部门管理                                                                                                  |      |      | 高档酒店 |     |      |              | 编辑 删     |
|                                                                                                    |      |      | 高档酒店 |     |      |              | 编辑删      |
| <ul> <li>部门职位管理</li> <li>品牌管理</li> </ul>                                                                  |      |      | 高档酒店 |     |      |              | 编辑 删     |
| ・酒店管理                                                                                                    | 1.00 |      | 高档酒店 |     | 1.00 |              | 编辑 删     |
| <ul> <li>○ 筑井援表</li> <li>● 毎月采购明価列表</li> <li>・采购に总</li> <li>・配送額焼汁表</li> </ul>                            |      |      |      |     |      | 第 <u>1</u> 页 | /共1页 < 1 |
| ☆ 交易信息管理                                                                                                  |      |      |      |     |      |              |          |
| <ul><li> ・智采対账単 </li><li> ・用品报表 </li></ul>                                                                |      |      |      |     |      |              |          |
| ·酒店报表                                                                                                    |      |      |      |     |      |              |          |

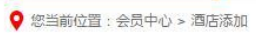

| 集团管理中心                                   | 酒店添加    |         |        |        |  |
|------------------------------------------|---------|---------|--------|--------|--|
| 订单管理                                     |         |         |        |        |  |
| •订单信息列表                                  | *会员帐号:  |         |        |        |  |
| • 账期订单管理                                 | *会员密码:  |         |        |        |  |
| 集团组织架构管理                                 | *会员简称:  |         |        |        |  |
| •集团框架图                                   | *酒店全称:  |         |        |        |  |
| •集团部门管理                                  | *联系人:   |         |        |        |  |
| <ul> <li>部门职位管理</li> <li>品牌管理</li> </ul> | *性别:    | ● 男     |        |        |  |
| • 酒店管理                                   | *手机号:   |         |        |        |  |
| 统计报表                                     | *邮箱:    |         |        |        |  |
| •每月采购明细列表                                | *省/市/区: | 请选择所在省  | 请选择所在市 | 请选择所在区 |  |
| • 采购汇总<br>• 配送额统计表                       | *酒店星级:  | 请选择酒店星级 | •      |        |  |
| 交易信息管理                                   | 归属品牌:   | 请选择归属品牌 | •      |        |  |
| • 智采对账单                                  | 酒店编码:   |         |        |        |  |
| • 用品报表                                   | 详细地址:   |         |        |        |  |
| • 酒店报表                                   | 1.1.    |         |        |        |  |

| - NOTES DIRACT CONSCIENCES |                       | 智采信息技术(上海)有限公 |
|----------------------------|-----------------------|---------------|
|                            | Held -                |               |
| •供应商认证管理                   | 职位:                   |               |
| • 商品认证管理                   | 总经理:                  |               |
| •供应商绩效                     | 8位理由)活。               |               |
| •供应商报表                     | 总经理电话:                |               |
| •供应商供货情况                   | 业主负责人:                |               |
| •供应商供货明细                   | 业主负责人电话:              |               |
| •供应商供货排行                   | 采购负责人:                |               |
| •供应商信息列表                   | 采购负害人手机·              |               |
| <ul> <li>② 设置</li> </ul>   |                       |               |
| • 会员信息                     | 则穷灾责人:                |               |
| <ul> <li>角色管理</li> </ul>   | 财务负责人电话:              |               |
| • 用户管理                     | 发票抬头:                 |               |
| <ul> <li>密码修改</li> </ul>   | 开户银行:                 |               |
| 🖗 工作流                      | 银行账号:                 |               |
| • 工作流管理                    | 税号:                   |               |
| • 业务模块                     | 开票地 <mark>址电话:</mark> |               |
| • 节点关系图                    |                       |               |
| • 工作流程审核                   | 5                     | <u> </u> 交信息  |

- 一. 统计报表: 依照产生的数据生成不同报表
  - 1. 每月采购明细列表
  - 2. 采购汇总
  - 3. 配送额统计表
- 二. 交易信息管理
  - 1. 智采对账单
    - 2. 用品报表
    - 3. 酒店报表
- 三. 财务管理
  - 1. 销售发货列表
  - 2. 供应商发票列表
  - 3. 应付帐对账表
  - 4. 收付不匹配表
- 四.供应商:集团端管理,认证供应商和供应商产品
  - 1. 供应商认证管理: 集团对供应商进行统一管理和认证

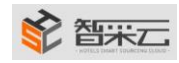

## 智采信息技术(上海)有限公司

| 单信息列表                                                                                                    |                                                        |                                                                                                    |                                                                                                    |         | 供瓜                                                                                                    | 业时合和                                                   | 喪案                                                                                                    |
|----------------------------------------------------------------------------------------------------|--------------------------------------------------------|----------------------------------------------------------------------------------------------------|----------------------------------------------------------------------------------------------------|---------|----------------------------------------------------------------------------------------------------|--------------------------------------------------------|----------------------------------------------------------------------------------------------------|
| 版订单管理                                                                                                    | 供应商名称 戰                                                | 关系人 手机                                                                                                    | 5                                                                                                    | 邮箱      | 社会信用代码                                                                                                    | 组织部门代码证明                                               | 子 操作                                                                                                    |
| 团组织架构管理                                                                                                    | 上海和日日日日日日日日日日日日日日日日日日日日日日日日日日日日日日日日日日日日                |                                                                                                    |                                                                                                    |         |                                                                                                    |                                                        | 取消                                                                                                    |
| 団框架図                                                                                                    | 海道、開品厂                                                 |                                                                                                    |                                                                                                    |         |                                                                                                    |                                                        | 取消                                                                                                    |
| 國部门管理 上                                                                                                    | 海北                                                     |                                                                                                    |                                                                                                    |         |                                                                                                    |                                                        | 取消                                                                                                    |
| 的职位管理                                                                                                    |                                                        |                                                                                                    |                                                                                                    |         |                                                                                                    |                                                        |                                                                                                    |
| 品牌管理                                                                                                    |                                                        |                                                                                                    |                                                                                                    |         | er 1                                                                                                    |                                                        | 4                                                                                                    |
|                                                                                                    |                                                        |                                                                                                    |                                                                                                    |         | 男 1                                                                                                    | × IŲ <                                                 | >                                                                                                    |
|                                                                                                    |                                                        |                                                                                                    |                                                                                                    |         |                                                                                                    |                                                        |                                                                                                    |
| 购汇总                                                                                                    |                                                        |                                                                                                    |                                                                                                    |         |                                                                                                    |                                                        |                                                                                                    |
| 武法额统计表                                                                                                    |                                                        |                                                                                                    |                                                                                                    |         |                                                                                                    |                                                        |                                                                                                    |
| 易信息管理                                                                                                    |                                                        |                                                                                                    |                                                                                                    |         |                                                                                                    |                                                        |                                                                                                    |
| g采对 <mark>账单</mark>                                                                                                    |                                                        |                                                                                                    |                                                                                                    |         |                                                                                                    |                                                        |                                                                                                    |
| 品报表                                                                                                    |                                                        |                                                                                                    |                                                                                                    |         |                                                                                                    |                                                        |                                                                                                    |
| 韩报表                                                                                                    |                                                        |                                                                                                    |                                                                                                    |         |                                                                                                    |                                                        |                                                                                                    |
| 房管理                                                                                                    |                                                        |                                                                                                    |                                                                                                    |         |                                                                                                    |                                                        |                                                                                                    |
| 销售发票列表                                                                                                    |                                                        |                                                                                                    |                                                                                                    |         |                                                                                                    |                                                        |                                                                                                    |
|                                                                                                    |                                                        |                                                                                                    |                                                                                                    |         |                                                                                                    |                                                        |                                                                                                    |
| 7付示成列來表                                                                                                    |                                                        |                                                                                                    |                                                                                                    |         |                                                                                                    |                                                        |                                                                                                    |
| 応商                                                                                                    |                                                        |                                                                                                    |                                                                                                    |         |                                                                                                    |                                                        |                                                                                                    |
| 均商认证管理                                                                                                    |                                                        |                                                                                                    |                                                                                                    |         |                                                                                                    |                                                        |                                                                                                    |
| 記认证管理                                                                                                    |                                                        |                                                                                                    |                                                                                                    |         |                                                                                                    |                                                        |                                                                                                    |
|                                                                                                    |                                                        |                                                                                                    |                                                                                                    |         |                                                                                                    |                                                        |                                                                                                    |
| A 集团管理中心                                                                                                    | ○ 供应商认证管理                                              |                                                                                                    |                                                                                                    |         |                                                                                                    | 已认证                                                    | 未认证                                                                                                    |
| バリ市品福                                                                                                    |                                                        |                                                                                                    |                                                                                                    |         |                                                                                                    |                                                        |                                                                                                    |
| <ul> <li>订单信息列表</li> </ul>                                                                                                    |                                                        |                                                                                                    |                                                                                                    |         | ŧ                                                                                                    | 共应商名称                                                  | 搜索                                                                                                    |
| <ul> <li>订单信息列表</li> <li>账期订单管理</li> </ul>                                                                                                    | 供应商名称                                                  | 联                                                                                                    | 系人    手机号                                                                                                    | 邮箱      | 社会信用代                                                                                                    | 共 <u>应</u> 商名称<br>码 组织部门代码证                            | 捜索<br>号 操作                                                                                                    |
| <ul> <li>订单信息列表</li> <li>● 柴桐订单管理</li> <li>● 集同组织架构管理</li> </ul>                                                                                                    | 供应商名称                                                  | 联                                                                                                    | 系人 手机号                                                                                                    | 峰和      | 社会信用代                                                                                                    | 共应商名称<br>码 组织部门代码证                                     | 搜索<br>号 操作<br>认证                                                                                                    |
| •订单信息列表<br>• 外期订单管理<br>• 集团组织标构管理<br>• 集团组织标构管理                                                                                                    | 供应前盆物                                                  | <b>联</b><br>有限公司<br>公司                                                                                                    | 系人 <b>手机号</b>                                                                                                    | 邮箱      | 社会信用代                                                                                                    | 共应商名称                                                  | 搜索<br>号 操作<br>认证<br>认证                                                                                                    |
| <ul> <li>订单信息列表</li> <li>朱炳丁单告理</li> <li>朱<b>贞组织保约管理</b></li> <li>朱原建织属约管理</li> <li>朱原度用分量</li> <li>朱原度用分量</li> <li>朱原度的一管理</li> </ul>                                                                                                    | 供应務名称<br>角限                                            | 有限公司            分司            T限公司                                                                                                    | 家人 手机号                                                                                                    | AŞTR    | 社会信用代                                                                                                    | 共应商名称<br>码 组织部门代码证                                     | <ul> <li>搜索</li> <li>号 操作</li> <li>认证</li> <li>认证</li> <li>认证</li> <li>认证</li> </ul>                                                                                                    |
| <ul> <li>订单信息列表</li> <li>除病订单管理</li> <li>集肉组织架伪管理</li> <li>集切低架图</li> <li>集切断门管理</li> <li>第3節位管理</li> <li>品牌管理</li> </ul>                                                                                                    | 供应務名称                                                  | 有限公司         联           有限公司         ()           項公司         ()           項公司         ()           有限公司         ()                                                                                                    | ⊼人 <b>手</b> 机号                                                                                                    | 658)    | 社会信用代                                                                                                    | 电应用名称                                                  | 搜索<br>号 操作<br>认证<br>认证<br>认证<br>认证<br>认证                                                                                                    |
| ·订举信息列表<br>· 除期订单管理<br>· 集期 <b>间组织架构管理</b><br>· 集即如年期<br>· 集即和学期<br>· 集即和计学理<br>· 影订即位管理<br>· 品牌管理<br>· 酒店管理                                                                                                    | 供应商名称<br>有限                                            | 복무公司         복           4주문公司         1           (값이 값)         1           (限公司)         1           (現公司)         1           (現公司)         1           (現公司)         1           (日本)         1                                                                                                    | 5人 手机号<br>                                                                                                    | 640<br> | <u> </u><br>社会信用代                                                                                                    | 电应用名称                                                  | <ul> <li>搬索</li> <li>場件</li> <li>以证</li> <li>以证</li> <li>以证</li> <li>以证</li> <li>以证</li> <li>以证</li> <li>以证</li> </ul>                                                                                                    |
| <ul> <li>・订単信息列表</li> <li>・知知订単告理</li> <li>・集団超好架构音理</li> <li>・集団超子架内音理</li> <li>・集団印合理</li> <li>・説订即位告理</li> <li>・説订節位言理</li> <li>・適店管理</li> <li>・資気计探表</li> </ul>                                                                                                    | 供应商名称<br>————————————————————————————————————          | 취限公司         취           기限公司         1           기限公司         1           기限公司         1           기限公司         1           기限公司         1           기限公司         1           기限公司         1           기限公司         1           기路公司         1                                                                                                    | <b>5人 手机号</b>                                                                                                    | 678<br> | <ul> <li>社会信用代</li> <li>社会信用代</li> <li>日</li> <li>日</li> <l< td=""><td>400 m 20 m 20 m 20 m 20 m 20 m 20 m 20 m</td><td>搜索<br/>另 操作<br/>认证<br/>认证<br/>认证<br/>认证<br/>认证<br/>认证<br/>认证<br/>认证</td></l<></ul>                                                                                                    | 400 m 20 m 20 m 20 m 20 m 20 m 20 m 20 m               | 搜索<br>另 操作<br>认证<br>认证<br>认证<br>认证<br>认证<br>认证<br>认证<br>认证                                                                                                    |
| <ul> <li>订增值息列表</li> <li>朱病打車管理</li> <li>朱病節結果病检管理</li> <li>集前節約二章管理</li> <li>温信管理</li> <li>酒信管理</li> <li>免情對理</li> <li>电信等理</li> <li>电信等理</li> <li>电信等理</li> </ul>                                                                                                    | 供应命名称                                                  | 복용公司         용           기限公司         0           기限公司         0           회문公司         1           기限公司         1           기限公司         1           기限公司         1           기         1           기         1           기         1           기         1           시의         1                                                                                                    | <b>京人 手机号</b>                                                                                                    | ###     | 社会信用代<br>日本1000日<br>日本1000日<br>日<br>日<br>日<br>日<br>日<br>日<br>日<br>日<br>日<br>日<br>日<br>日<br>日<br>日<br>日<br>日<br>日                                                                   | 400 m 2 2 2 2 2 2 2 2 2 2 2 2 2 2 2 2 2 2              | 被索<br>号 操作<br>认证<br>认证<br>认证<br>认证<br>认证<br>认证<br>认证<br>认证<br>认证<br>认证                                                                                                    |
| <ul> <li>・订单信息列表</li> <li>・仮筋丁車管理</li> <li>・原筋丁車管理</li> <li>・原田雄栄四</li> <li>・原田町小管理</li> <li>・原丁酮位管理</li> <li>・酒店管理</li> <li>・酒店管理</li> <li>・「夏子和助時通列表</li> <li>・采販加に急</li> <li>・報知ざいは本</li> </ul>                                                                                                    | 供应命名称<br>有限<br>                                        | 체限公司         체           개保公司         1           개保公司         1           개保公司         1           기         1           기         1           시리         5           시리         3                                                                                                    |                                                                                                    | 699<br> | 社会信用代<br>日本1000日<br>日本1000日<br>日<br>日<br>日<br>日<br>日<br>日<br>日<br>日<br>日<br>日<br>日<br>日<br>日<br>日<br>日<br>日<br>日 | ■ 2019年2月                                              | <ul> <li>被索     <li>操作     <li>认证     <li>认证     <li>认证     <li>认证     <li>认证     <li>认证     <li>认证     <li>认证     <li>认证     <li>认证     </li> <li>认证     </li> <li>认证     </li> </li></li></li></li></li></li></li></li></li></li></li></ul> |
| <ul> <li>・订单信息列表</li> <li>・除雨) 年世理</li> <li>・柴雨) 年世理</li> <li>・集田成果四</li> <li>・集田成果四</li> <li>・集田成果四</li> <li>・泉田市位告理</li> <li>・泉田市位告理</li> <li>・泉田市位告理</li> <li>・泉田市位告理</li> <li>・泉田市省・</li> <li>・東田和明田の長</li> <li>・米町に急</li> <li>・泉町第に急</li> <li>・泉町第四</li> <li>・泉田都時代表</li> <li>・泉田都時代表</li> <li>・泉田都時代表</li> <li>・京町県市会社</li> </ul>                                                                                                    | 供应商名称<br>有限<br>(****>********************************  | 복限公司         복           1         1           公司         1           1         1           1         1           1         1           1         1           1         1           1         1           1         1           1         1           1         1           1         1           1         1           1         1           1         1           1         1                                                                                                    | <b>5人 手机号</b>                                                                                                    | 643<br> |                                                                                                    | 地波南 2 称                                                | <ul> <li>         接索         <ul> <li></li></ul></li></ul>                                                                                                    |
| <ul> <li>・订帶信息列表</li> <li>・除雨汀車管理</li> <li>・柴雨汀車管理</li> <li>・集田枢架图</li> <li>・集田枢架图</li> <li>・集田枢架图</li> <li>・泉町田位学理</li> <li>・高川市位管理</li> <li>・高店管理</li> <li>・西店管理</li> <li>・有月采物明细列表</li> <li>・采雨汇息</li> <li>・日配活動除け表</li> <li>・配活動除け表</li> <li>・配活動除け表</li> <li>・合写器信負整置</li> <li>・省留以列先単</li> </ul>                                                                                                    |                                                        | 확당         확당           有限公司         이           (限公司)         (П)           (限公司)         (П)           (現公司)         (П)           (現公司)         (П)           (現公司)         (П)           (現公司)         (П)           (日)         (П)           (日)         (П)                                                                                                    | <b>5人 手机号</b>                                                                                                    | 670<br> |                                                                                                    | 49、2000年1月1日                                           | <ul> <li>         接索         <ul> <li></li></ul></li></ul>                                                                                                    |
| <ul> <li>・订单信息列表</li> <li>・朱炳丁車管理</li> <li>・朱炳丁車管理</li> <li>・集原建約5条6分置</li> <li>・集原第17単位管理</li> <li>・第17単位管理</li> <li>・通ば管理</li> <li>・通信管理</li> <li>・通信管理</li> <li>・通信管理</li> <li>・電信管理</li> <li>・電信等理</li> <li>・電信</li> <li>・電信</li> <li>・電信</li> <li>・電信</li> <li>・電信</li> <li>・電信</li> <li>・電話</li> <li>・電話</li> <li>・電信</li> <li>・電信</li> <li>・電信</li> <li>・電話</li> <li>・電信</li> <li>・電信</li> <li>・</li> <li>・</li></ul>                                                                                                    |                                                        | 복業           有限公司         ()           「限公司         ()           有限公司         ()           有限公司         ()           引         ()           引         ()           引         ()           引         ()           引         ()           有限公司         ()           有限公司         ()           有限公司         ()                                                                                                    | 家人     手机号       1     1       1     1       1     1       1     1       1     1       1     1       1     1       1     1       1     1       1     1       1     1       1     1       1     1       1     1       1     1       1     1       1     1       1     1       1     1       1     1       1     1       1     1       1     1       1     1       1     1       1     1       1     1       1     1       1     1       1     1       1     1       1     1       1     1       1     1       1     1       1     1       1     1       1     1       1     1       1     1       1     1       1     1       1     1       1     1                                                                                                    | 670<br> | <ul> <li>社会信用代</li> <li>日本</li> <li>日本</li></ul>                                                                                                    | <ul> <li>1</li> <li>2</li> <li>3</li> </ul>            | 勝索   場件   以证   以证   以证    以证    以证    以证 </td                                                                                                    |
| <ul> <li>・订単信息列表</li> <li>・除断了単世理</li> <li>・ 集団超紀架均管理</li> <li>・ 集団超紀架均管理</li> <li>・ 集団節川 管理</li> <li>・ 第07単位管理</li> <li>・ 高信管理</li> <li>・ 高信管理</li> <li>・ 等力采物時億別表</li> <li>・ 飛び記載</li> <li>・ 電送額執計表</li> <li>・ 配送額執計表</li> <li>・ 配送額執計表</li> <li>・ 管 確以功準単</li> <li>・ 用品服表表</li> <li>・ 電話表表</li> </ul>                                                                                                    | 供应命名称<br>————————————————————————————————————          | N         N           취限公司         1           「限公司         1           消保公司         1           「現公司         1           「日         1           「日         1           「日         1           「日         1           「日         1           「日         1           「日         1           「日         1           「日         1           「日         1           「日         1           「日         1           「日         1                                                                                                    | <b>ズ人 手机号</b>                                                                                                    | ##<br>  | <u>کلمشاہر ہے۔</u><br>کلمی ایک ایک ایک ایک ایک ایک ایک ایک ایک ای                                                                                                    | H近南公称<br>利 组织部(1代码)<br>1 2 3 4                         | <ul> <li>         接索         <ul> <li></li></ul></li></ul>                                                                                                    |
| <ul> <li>・订培信息列表</li> <li>・除雨) 年世君</li> <li>・除雨) 年世君</li> <li>・東田銀沢県均告道</li> <li>・東田銀沢市位告理</li> <li>・東田田位生理</li> <li>・高田田田田田田田田田田田田田田田田田田田田田田田田田田田田田田田田田田田田</li></ul>                                                                                                    | 供应商名称<br>有限<br>(*****)*#****************************** | N         N           有限公司         1           1限公司         1           1限公司         1           1         1           1         1           1         1           1         1           1         1           1         1           1         1           1         1           1         1           1         1           1         1           1         1           1         1           1         1           1         1                                                                                                    | <b>5人 手机</b> 号<br>・・・・・・・・・・・・・・・・・・・・・・・・・・・・・・・・・・・・                                                                                                    | 818<br> | せた体体用代     レホート      レホート     レホート     レート     レー     レー     レー                                                                                                    | H2(m) 2 3 4                                            | 装索<br>号 操作<br>以证<br>以证<br>以证<br>以证<br>以证<br>以证<br>以证<br>以证<br>以证<br>以证<br>认证<br>、<br>以证<br>、<br>又<br>、<br>()、<br>()、<br>()、<br>()、<br>()、<br>()、<br>()、<br>()、<br>()、<br>(                                                                    |
| ・订申信息列表           ・除雨汀車管理           ・集雨町代草園           ・集雨町门音理           ・東町町で車面           ・風町町で車面           ・高口音管理           ・面信管理           ・面信管理           ・面信管理           ・面信管理           ・面信管理           ・面信管理           ・面信管理           ・面信活理           ・面信振動時本           ・面に振動時本           ・面に振動素           ・面に振振素           ・面に振振素           ・面に振振素           ・加速気源列表           ・特徴次源列表           ・特徴次原列表                                                                                                    |                                                        | 지민         지민           기대公司         기대           기대公司         지민           기대公司         지민           기대公司         지민           기         지민           기         지민           기         지민           기         지민           기         지민           기         지민           기         지민           기         지민           기         지민           기         지민           기         지민                                                                                                    | <b>5人 手</b> 机号<br>・<br>・                                                                                                    | ₿₩      | L Control Control Cont                                                                                                    | <ul> <li>1</li> <li>2</li> <li>3</li> <li>4</li> </ul> | <ul> <li>         接索         <ul> <li></li></ul></li></ul>                                                                                                    |
| ・订申信息列表           決局防力申告理           ・採局力申告理           ・採局力申告理           ・採用印度学習           ・採用印度学習           ・副目前力告理           ・副目前力告理           ・副目前力告理           ・副目前力告理           ・副目前力告理           ・副目前力告望           ・副目前の日常習           ・部口方除剤           ・副記述節続計表           ・配送節続計表           ・副記述節続計表           ・副記述節続計表           ・副記述節続計表           ・副目前日常見           ・自用品服表           ・副目前日を見限力表           ・自由活発表           ・自由活発表           ・自由読を見別表           ・細口震力要求           ・自由会見現決表                                                                                                    |                                                        | NUMBER         NUMBER         NUMER         NUMER         NUMER <td>家人     手机号       1     1       2     1       2     1       2     1       2     1       2     1       2     1       2     1       2     1       3     1       3     1       3     1       4     1       5     1       5     1       5     1       5     1       5     1       5     1       5     1       5     1       5     1       5     1       5     1       5     1       5     1       5     1       5     1       5     1       5     1       5     1       5     1       5     1       5     1       5     1       5     1       5     1       5     1       5     1       5     1       5     1       5     1       5     1       5     1</td> <td>670<br/></td> <td></td> <td>H近南公称<br/></td> <td>装索<br/>号 操作<br/>以证<br/>认证<br/>认证<br/>认证<br/>认证<br/>认证<br/>认证<br/>认证<br/>认证<br/>认证<br/>、<br/>、<br/>、<br/>、<br/>、<br/>、</td>                                                                                                    | 家人     手机号       1     1       2     1       2     1       2     1       2     1       2     1       2     1       2     1       2     1       3     1       3     1       3     1       4     1       5     1       5     1       5     1       5     1       5     1       5     1       5     1       5     1       5     1       5     1       5     1       5     1       5     1       5     1       5     1       5     1       5     1       5     1       5     1       5     1       5     1       5     1       5     1       5     1       5     1       5     1       5     1       5     1       5     1       5     1       5     1                                                                                                    | 670<br> |                                                                                                    | H近南公称<br>                                              | 装索<br>号 操作<br>以证<br>认证<br>认证<br>认证<br>认证<br>认证<br>认证<br>认证<br>认证<br>认证<br>、<br>、<br>、<br>、<br>、<br>、                                                                                                    |
| <ul> <li>・订単信息列表</li> <li>・除断了単世理</li> <li>・除断了単世理</li> <li>・「単 単成组织集内管理</li> <li>・「単 単成组织集内管理</li> <li>・「第 町町位管理</li> <li>・「部 町町位管理</li> <li>・「高管管理</li> <li>・「日本町の一町</li> <li>・「「「「「「「」」」」</li> <li>・「「「「」」」</li> <li>・「「「」」」</li> <li>・「「」」」</li> <li>・「「」」」</li> <li>・「」」</li> <li>・「」」<td></td><td>N         N           취限公司         1           「限公司         1           資限公司         1           1         1           1         1           1         1           1         1           1         1           1         1           1         1           1         1           1         1           1         1           1         1           1         1           1         1           1         1</td><td>家人     手机号       第二     1       第二     1</td><td></td><td><u></u></td><td>H近南公称<br/>初 组织部(1代码)正<br/>1 2 3 4</td><td><ul> <li>         接索         <ul> <li></li></ul></li></ul></td></li></ul>                                                                                                    |                                                        | N         N           취限公司         1           「限公司         1           資限公司         1           1         1           1         1           1         1           1         1           1         1           1         1           1         1           1         1           1         1           1         1           1         1           1         1           1         1           1         1                                                                                                    | 家人     手机号       第二     1       第二     1                                                                                                    |         | <u></u>                                                                                                    | H近南公称<br>初 组织部(1代码)正<br>1 2 3 4                        | <ul> <li>         接索         <ul> <li></li></ul></li></ul>                                                                                                    |
| <ul> <li>・订準信息列表</li> <li>・除雨丁車管理</li> <li>・陳雨丁車管理</li> <li>・風雨如年四節</li> <li>・風雨如年四節</li> <li>・風市四七管理</li> <li>・風市四七管理</li> <li>・風市空理</li> <li>・風言管理</li> <li>・風ご言管理</li> <li>・風ご言管理</li> <li>・風ご言を理</li> <li>・風ご言を理</li> <li>・風ご言を理</li> <li>・風ご感味社表</li> <li>・風ご感味社表</li> <li>・風い医療</li> <li>・風品段表</li> <li>・電話表</li> <li>・電話表</li> <li>・電話表</li> <li>・電話表</li> <li>・電話表</li> <li>・電話表</li> <li>・電話表</li> <li>・電話表</li> <li>・電話表</li> <li>・電話表</li> <li>・電話表</li> <li>・電話表</li> <li>・電話表</li> <li>・電話表</li> <li>・電話表</li> <li>・電話表</li> <li>・電話表</li> <li>・電台発表の引表</li> <li>・空付発表の引表</li> <li>・安休石を認み表</li> <li>・安休石を認み表</li> </ul>                                                                                                    | Handson<br>File<br>I                                   | N         N           취限公司         1           1         1           1         1           1         1           1         1           1         1           1         1           1         1           1         1           1         1           1         1           1         1           1         1           1         1           1         1           1         1           1         1           1         1           1         1           1         1           1         1           1         1           1         1           1         1           1         1           1         1           1         1           1         1           1         1           1         1           1         1           1         1                                                                                                    | <b>京人 手机号</b><br>・ ・ ・ ・ ・ ・ ・ ・ ・ ・ ・ ・ ・ ・ ・ ・ ・ ・ ・                                                                                                     |         | <u>کلمشاہر ہے۔</u><br>کلمشاہر ایک ایک ایک ایک ایک ایک ایک ایک ایک ایک                                                                                                    | H近南公称                                                  | <ul> <li>         接索         <ul> <li></li></ul></li></ul>                                                                                                    |
| <ul> <li>・订申信息列表</li> <li>・除雨了申告理</li> <li>・除雨了申告理</li> <li>・集田成宗四時</li> <li>・集田成宗四日</li> <li>・集田成宗四日</li> <li>・東田市の市会理</li> <li>・泉田市の市会理</li> <li>・泉田市の市会理</li> <li>・夏田市の市会理</li> <li>・夏田市の市会理</li> <li>・電話(素明)</li> <li>・電気功水単</li> <li>・電気功水単</li> <li>・電気功水単</li> <li>・日の最大変</li> <li>・受け除水功洗表</li> <li>・次付不匹配対表</li> <li>・快口病人正常量</li> <li>・快口病人正常置</li> </ul>                                                                                                    |                                                        | 취限公司         이           기限公司         이           기限公司         月           기         月           기         月           기         月           기         月           기         月           기         月           기         月           기         月           기         月           기         月           기         月           기         月           기         月           기         月           1         日           1         日           1 <td< td=""><td>次人     手机号       30    </td><td></td><td><u>کیمی</u><br/>کیمی<br/>کیمی<br/>کیم<br/>کیم</td><td>H近南公称<br/>初 组织加了代码证<br/>1 2 3 4</td><td><ul> <li>         接索         <ul> <li></li></ul></li></ul></td></td<> | 次人     手机号       30                                                                                                    |         | <u>کیمی</u><br>کیمی<br>کیمی<br>کیم<br>کیم                                                                                                    | H近南公称<br>初 组织加了代码证<br>1 2 3 4                          | <ul> <li>         接索         <ul> <li></li></ul></li></ul>                                                                                                    |
| · 订增信息列表         · 採用了单管理         · 採用研究研告         · 集田町低学園         · 集田町低学園         · 県町間(学園)         · 山口音理         · 山口音理         · 山口音理         · 山口音理         · 山口音理         · 山口音理         · 山口音理         · 山口音理         · 山口音理         · 山口音理         · 山口音理         · 山口音理         · 和田田田君         · 日田田君君         · 山田君田君         · 小田田君田君         · 小田田君田君         · 小田田君田君         · 小田田君田君         · 小田田君田君         · 小田田君田君         · 小田田君田君         · 小田田君田君         · 小田田君田君         · 小田田田君田君         · 小田田田君田君         · 小田田田君田君         · 小田田田君田君         · 小田田田君田君         · 小田田田君田君         · 小田田田君田君         · 小田田田君田君         · 小田田田君田君         · 小田田田田君田         · 小田田田田田田         · 小田田田田田田田田田田田田田田田田田田田田田田田田田田田田田田田田田田田田                                                                                                    |                                                        | 취限公司         예           기間公司         月           기間公司         月           기         月           기         月           기         月           기         月           기         月           기         月           기         月           기         月           기         月           기         月           기         月           기         月           기         月           기         月           1         日           1         日           1 <td< td=""><td>京人     手机号       第二     第二       第二     第二       第二</td></td<> <td></td> <td>↓     ↓     ↓     ↓     ↓     ↓     ↓     ↓     ↓     ↓     ↓     ↓     ↓     ↓     ↓     ↓     ↓     ↓     ↓     ↓     ↓     ↓     ↓     ↓     ↓     ↓     ↓     ↓     ↓     ↓     ↓     ↓     ↓     ↓     ↓     ↓     ↓     ↓     ↓     ↓     ↓     ↓     ↓     ↓     ↓     ↓     ↓     ↓     ↓     ↓     ↓     ↓     ↓     ↓     ↓     ↓     ↓     ↓     ↓     ↓     ↓     ↓     ↓     ↓     ↓     ↓     ↓     ↓     ↓     ↓     ↓     ↓     ↓     ↓     ↓     ↓     ↓     ↓     ↓     ↓     ↓     ↓     ↓     ↓     ↓     ↓     ↓     ↓     ↓     ↓     ↓     ↓     ↓     ↓     ↓     ↓     ↓     ↓     ↓     ↓     ↓     ↓     ↓     ↓     ↓     ↓     ↓     ↓     ↓     ↓     ↓     ↓     ↓     ↓     ↓     ↓     ↓     ↓     ↓     ↓     ↓     ↓     ↓     ↓     ↓     ↓     ↓     ↓     ↓     ↓     ↓     ↓     ↓     ↓     ↓     ↓<!--</td--><td>1 2 3 4</td><td><ul> <li>         接索         <ul> <li></li></ul></li></ul></td></td>                                                                                                    | 京人     手机号       第二     第二       第二     第二       第二                                                                                                    |         | ↓     ↓     ↓     ↓     ↓     ↓     ↓     ↓     ↓     ↓     ↓     ↓     ↓     ↓     ↓     ↓     ↓     ↓     ↓     ↓     ↓     ↓     ↓     ↓     ↓     ↓     ↓     ↓     ↓     ↓     ↓     ↓     ↓     ↓     ↓     ↓     ↓     ↓     ↓     ↓     ↓     ↓     ↓     ↓     ↓     ↓     ↓     ↓     ↓     ↓     ↓     ↓     ↓     ↓     ↓     ↓     ↓     ↓     ↓     ↓     ↓     ↓     ↓     ↓     ↓     ↓     ↓     ↓     ↓     ↓     ↓     ↓     ↓     ↓     ↓     ↓     ↓     ↓     ↓     ↓     ↓     ↓     ↓     ↓     ↓     ↓     ↓     ↓     ↓     ↓     ↓     ↓     ↓     ↓     ↓     ↓     ↓     ↓     ↓     ↓     ↓     ↓     ↓     ↓     ↓     ↓     ↓     ↓     ↓     ↓     ↓     ↓     ↓     ↓     ↓     ↓     ↓     ↓     ↓     ↓     ↓     ↓     ↓     ↓     ↓     ↓     ↓     ↓     ↓     ↓     ↓     ↓     ↓     ↓     ↓     ↓ </td <td>1 2 3 4</td> <td><ul> <li>         接索         <ul> <li></li></ul></li></ul></td>                                                                                                    | 1 2 3 4                                                | <ul> <li>         接索         <ul> <li></li></ul></li></ul>                                                                                                    |
| ・订申信息列表           ・取用刀車を注           ・取用灯中空花           ・取用灯中空花           ・取用口を空花           ・取用口を空花           ・取用口を空花           ・取用口を空花           ・取用口を空花           ・取用口を空花           ・取用口を空花           ・取用口を空花           ・取用口を空花           ・取用口を空花           ・取用口を空花           ・取用口を空花           ・取用口を空花           ・取用口を空花           ・取用口を空花           ・取用目を見           ・取用目を見                                                                                                    |                                                        | ਜਸਨਪਾਗ              ж                 ਜਸਨਪਾਗ              ग             ग                                                                                                    | 取人     更机号       1     1       2     1       2     1       2     1       2     1       3     1       3     1       4     1       5     1       5     1       5     1       5     1       5     1       5     1       5     1       5     1       5     1       5     1       5     1       5     1       5     1       5     1       5     1       5     1       5     1       5     1       5     1       5     1       5     1       5     1       5     1       5     1       5     1       5     1       5     1       5     1       5     1       5     1       5     1       5     1       5     1       5     1       5     1       5     1                                                                                                    |         |                                                                                                    | H近南公称<br>新 建設約約(1代時)正<br>1 2 3 4                       | <ul> <li>         接索         <ul> <li></li></ul></li></ul>                                                                                                    |
| <ul> <li>・江市信息列来</li> <li>・決断刀中告理</li> <li>・東原祖知祭保侍置</li> <li>・東原加三小市</li> <li>・東原加三小市</li> <li>・東京加三小市</li> <li>・東京加三小市</li> <li>・東京加三小市</li> <li>・東京加三小市</li> <li>・東京加三小市</li> <li>・東京加三小市</li> <li>・東京加三小市</li> <li>・東京和</li> <li>・東京和</li> <li>・東京</li> <li>・東京<td></td><td>취限公司         대           1限公司         1           1限公司         1           1         1           1         1           1         1           1         1           1         1           1         1           1         1           1         1           1         1           1         1           1         1           1         1           1         1           1         1           1         1           1         1           1         1           1         1           1         1           1         1           1         1           1         1</td><td>京人         手机号           第二         第二           第二         第二           第二</td><td></td><td>tbd@mmt       Image: state in the state in the state in</td><td>相対的公式</td><td><ul> <li>         接索         <ul> <li></li></ul></li></ul></td></li></ul> |                                                        | 취限公司         대           1限公司         1           1限公司         1           1         1           1         1           1         1           1         1           1         1           1         1           1         1           1         1           1         1           1         1           1         1           1         1           1         1           1         1           1         1           1         1           1         1           1         1           1         1           1         1           1         1           1         1                                                                                                    | 京人         手机号           第二         第二           第二         第二           第二 |         | tbd@mmt       Image: state in the state in the state in                                                                                                    | 相対的公式                                                  | <ul> <li>         接索         <ul> <li></li></ul></li></ul>                                                                                                    |
| <ul> <li>・口音信号列来</li> <li>・地雨刀車空田</li> <li>・地雨刀車四</li> <li>・地田町米四</li> <li>・地田町米四</li> <li>・地田町米四</li> <li>・山田町米四</li> <li>・山田町米町</li> <li>・山田町米町</li> <li>・山田町米町</li> <li>・山田町米町</li> <li>・山田町米町</li> <li>・山田町米町</li> <li>・山田町米町</li> <li>・山田町米町</li> <li>・山田町米町</li> <li>・山田田水町</li> <li>・山田田水町</li> <li>・山田田水町</li> <li>・山田田水町</li> <li>・山田田水町</li> <li>・山田田水町</li> <li>・山田市水町</li> <li>・山田市水町<!--</td--><td></td><td>취限公司         이           1限公司         이           1限公司         月           1         1           1         1           1         1           1         1           1         1           1         1           1         1           1         1           1         1           1         1           1         1           1         1           1         1           1         1           1         1           1         1           1         1           1         1           1         1           1         1           1         1           1         1           1         1           1         1           1         1           1         1           1         1           1         1           1         1           1         1</td><td>京人         手机号           京山         二二二二二二二二二二二二二二二二二二二二二二二二二二二二二二二二二二二二</td><td></td><td>کیفیتین     کیفیتین       ا     ا       ا     ا</td><td>相違需認識</td><td><ul> <li>装置</li> <li>装置</li> <li>送価</li> <li>送価</li> <li>送価</li> <li>送価</li> <li>送価</li> <li>送価</li> <li>送価</li> <li>送価</li> <li>送価</li> <li>送価</li> <li>送価</li> <li>送価</li> <li>送価</li> <li>送価</li> <li>ジ価</li> </ul></td></li></ul>                                                                                                    |                                                        | 취限公司         이           1限公司         이           1限公司         月           1         1           1         1           1         1           1         1           1         1           1         1           1         1           1         1           1         1           1         1           1         1           1         1           1         1           1         1           1         1           1         1           1         1           1         1           1         1           1         1           1         1           1         1           1         1           1         1           1         1           1         1           1         1           1         1           1         1           1         1                                                                                                    | 京人         手机号           京山         二二二二二二二二二二二二二二二二二二二二二二二二二二二二二二二二二二二二                                                                                                    |         | کیفیتین     کیفیتین       ا     ا       ا     ا                                                                                                    | 相違需認識                                                  | <ul> <li>装置</li> <li>装置</li> <li>送価</li> <li>送価</li> <li>送価</li> <li>送価</li> <li>送価</li> <li>送価</li> <li>送価</li> <li>送価</li> <li>送価</li> <li>送価</li> <li>送価</li> <li>送価</li> <li>送価</li> <li>送価</li> <li>ジ価</li> </ul>                        |
| <ul> <li>・13倍信券税</li> <li>・検索力増空ス</li> <li>・検索力増空ス</li> <li>・単原辺研究の</li> <li>・単原辺研究の</li> <li>・単原の研究の</li> <li>・日本の研究の</li> <li>・日本のの</li> <li>・日本のの</li> <li>・日本の</li> <li>・日本のの</li> <li>・日本の</li> <li>・日本のの</li> <li>・日本の</li> <li>・日本の</li> <li>・日本の</li> <li>・日本の</li> <li>・日本の</li> <li>・日本の</li> <li>・日本の</li> <li>・日本</li></ul>                                                                                                    |                                                        | 취限公司         1           기限公司         1           기限公司         1           기         1           기         1                                                                                                    | 家人     手机号       第二     二       第二     二       第二                                                                                                    |         | للشهر<br>للشهر<br>لالشهر<br>لالشهمر<br>لالشهمر<br>لالشهمر<br>لالشهمر<br>لالشهممر<br>لالمممر<br>لالشهمر<br>لالشهم                                                                                                    | H近南公称<br>初                                             | <ul> <li>         接索         <ul> <li></li></ul></li></ul>                                                                                                    |
| <ul> <li>17日前日時天</li> <li>18日前日午日</li> <li>18日前日午日</li> <li>18日前日午日</li> <li>18日前日午日</li> <li>18日前日午日</li> <li>18日前日日</li> <li>18日前日</li> <li>18日前日日</li> <li>18日前日日</li> <li>18日前日日</li> <li>18日日</li> <li>18日前日</li> <li>18日前日</li> <li>18日前日</li> <li>18日前日</li> <li>18日前日</li> <li>18日前日</li> <li>18日前日</li> <li>18日前日</li> <li>18日前日</li> <li>18日前日</li> <li>18日前日</li> <li>18日</li> <li>18日&lt;</li></ul>                                                                                                    |                                                        | 취限公司         대           기限公司         대           기限公司         月           기         月           기         日           기         月           기         月           기         日           기         日           기         日           기         日           기         日           기         日           기         日           기         日           기         日           기         日           기         日           기         日           1         日           1         日           1         日           1 <td< td=""><td>x人     手机号       a     -       a     -       b     -       a     -       b     -       b     -       a     -       b     -       b     -</td><td></td><td>L<br/>L<br/>L<br/>L<br/>L<br/>L<br/>L<br/>L<br/>L<br/>L<br/>L<br/>L<br/>L<br/>L</td><td>H近南公称<br/>初 銀好約(1)代码近<br/>1 2 3 4</td><td><ul> <li>         接索         <ul> <li></li></ul></li></ul></td></td<>                                                                                                    | x人     手机号       a     -       a     -       b     -       a     -       b     -       b     -       a     -       b     -       b     -                                                                                                    |         | L<br>L<br>L<br>L<br>L<br>L<br>L<br>L<br>L<br>L<br>L<br>L<br>L<br>L                                                                                                    | H近南公称<br>初 銀好約(1)代码近<br>1 2 3 4                        | <ul> <li>         接索         <ul> <li></li></ul></li></ul>                                                                                                    |

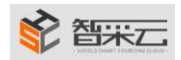

2.

# 1. 商品认证管理: 集团对商品的集团价进行认证

| 订单管理                                                                                                    | ■ 商品认证                                      | 管埋                                                                                                    |       |                                                                                                    |      |        |        |               | 已认证   | 未认证                |              |
|----------------------------------------------------------------------------------------------------|---------------------------------------------|----------------------------------------------------------------------------------------------------|-------|----------------------------------------------------------------------------------------------------|------|--------|--------|---------------|-------|--------------------|--------------|
| the second second second                                                                                                    |                                             |                                                                                                    |       |                                                                                                    |      |        | 商品名称   | 供             | 並商名称  | 立即搜索               |              |
| • 订单信思列表<br>• 账期订单管理                                                                                                    | 商品                                          |                                                                                                    | 品牌    | 供应商                                                                                                    | 面价   | 会员价    | 集团价    | 价格差           | 销量    | 操作                 |              |
| 如何以中回注<br>集团组织和构体理                                                                                                    |                                             |                                                                                                    |       |                                                                                                    |      |        |        |               |       | ROSHALLST          |              |
| 中国地域の開                                                                                                    | 酒店宾馆客房一<br>次性用品 擦鞋布                         | 1 := 1                                                                                                    | 上海江   |                                                                                                    | 0.71 |        |        | 0%            |       | 设留价格差              | 」 点击此处可以取消已; |
| • 美田恒米田                                                                                                    |                                             |                                                                                                    |       |                                                                                                    |      |        |        |               |       | COMPANY OF COMPANY |              |
| · 無回時 18 注                                                                                                    | 宾馆西店客房—                                     | -                                                                                                    | 1.000 |                                                                                                    |      |        |        |               |       | 取进认证               |              |
| · 品牌管理                                                                                                    | 次性火柴高档火                                     | 11 7.                                                                                                    | 上海洋   |                                                                                                    | 0.27 |        |        | 0%            |       | 设置价格差              |              |
| • 酒店管理                                                                                                    |                                             | •                                                                                                    |       |                                                                                                    |      |        |        |               |       | SCHEDT STATE       |              |
| 你计报表                                                                                                    | 高档酒店用品一                                     | 375                                                                                                    |       |                                                                                                    |      |        |        |               |       | 取消法认证              |              |
|                                                                                                    | 次性剃须刀、含                                     |                                                                                                    | E(0)  |                                                                                                    | 4.23 |        |        | 0%            |       | 设留价格差              |              |
| · ログラオスラムクロムアラスに                                                                                                    |                                             | - :                                                                                                    |       |                                                                                                    |      |        |        |               |       |                    |              |
| • 配送额统计表                                                                                                    |                                             | and and a second second | 1     |                                                                                                    |      |        |        |               |       | 取消认证               |              |
|                                                                                                    | 高档酒店用品<br>- 固形盒装束身粉                         |                                                                                                    | £10%  |                                                                                                    | 1.85 |        |        | 0%            |       | 设留价格差              |              |
| ×約18世日12                                                                                                    |                                             | - ·                                                                                                    |       |                                                                                                    |      |        |        |               |       |                    |              |
| • 智米灯账甲                                                                                                    | 酒店一次性用品                                     |                                                                                                    | 1.00  |                                                                                                    |      |        |        |               |       | 取消认证               |              |
|                                                                                                    | 宾馆客房一次性<br>25mll愿爆油肤器                       | -                                                                                                    | £/¢   |                                                                                                    | 4.95 |        |        | 0%            | 3525  | 设置价格差              |              |
| · 4001032                                                                                                    |                                             | A                                                                                                    |       |                                                                                                    |      |        |        |               |       |                    |              |
| 财务管理                                                                                                    |                                             |                                                                                                    |       |                                                                                                    |      |        | 第 1    | 页/ 共12页 \prec | 1 2 3 | 4 5 >              |              |
| • 销售发票列表                                                                                                    |                                             |                                                                                                    |       |                                                                                                    |      |        |        |               |       |                    |              |
| ・供应商波業列表                                                                                                    |                                             |                                                                                                    |       |                                                                                                    |      |        |        |               |       |                    |              |
| • 应付账款灯账表                                                                                                    |                                             |                                                                                                    |       |                                                                                                    |      |        |        |               |       |                    |              |
| · KK10-IT-K2402038                                                                                                    |                                             |                                                                                                    |       |                                                                                                    |      |        |        |               |       |                    |              |
| 供应商                                                                                                    |                                             |                                                                                                    |       |                                                                                                    |      |        |        |               |       |                    |              |
| ,供应查认证管理                                                                                                    |                                             |                                                                                                    |       |                                                                                                    |      |        |        |               |       |                    |              |
| 商品认证管理                                                                                                    |                                             |                                                                                                    |       |                                                                                                    |      |        |        |               |       |                    |              |
|                                                                                                    |                                             |                                                                                                    |       |                                                                                                    |      |        |        |               |       |                    |              |
| essi 🗢 biolecenniserireoire                                                                                                    |                                             | a, 1100                                                                                                    |       |                                                                                                    |      |        |        |               |       |                    |              |
| 久 集团管理中心                                                                                                    | 前                                           | 品认证管理                                                                                                    |       |                                                                                                    |      |        |        |               |       | 已认证                | 未认证          |
| ☆ 订单管理                                                                                                    |                                             |                                                                                                    |       |                                                                                                    |      |        |        | 商品名称          | 供应商   | 名称                 | 立即搜索         |
| • 订单信息列表                                                                                                    |                                             |                                                                                                    |       |                                                                                                    |      |        |        |               |       |                    |              |
| <ul> <li>账期订单管理</li> </ul>                                                                                                    |                                             | 商品                                                                                                    |       |                                                                                                    | 品牌   | 供应商    | 面价     | 会员价           | 集团价   | 销量                 | 操作           |
| 2 集团组织物构建                                                                                                    |                                             |                                                                                                    |       |                                                                                                    |      |        |        |               |       |                    |              |
|                                                                                                    | 酒店宾的                                        | 官客房一次性用品                                                                                                    | 擦鞋布   |                                                                                                    | 7k   | Status | 0.71   |               | 0.65  |                    | 认证           |
| • 集团相关团                                                                                                    |                                             |                                                                                                    |       | and a second second sec |      |        |        |               |       |                    |              |
| • 集团的门管理                                                                                                    |                                             |                                                                                                    |       |                                                                                                    |      |        |        |               |       | 1                  |              |
| · 部门职位管理                                                                                                    |                                             |                                                                                                    |       |                                                                                                    |      |        |        |               | 点     | (击此处对集团            | 却产品的价格进行认证   |
| •品牌管理                                                                                                    |                                             |                                                                                                    |       |                                                                                                    |      |        |        |               |       |                    |              |
| ・酒店管理                                                                                                    |                                             |                                                                                                    |       |                                                                                                    |      |        |        |               | 第     | 页/ 共1页             | < 1 >        |
| 合 统计报表                                                                                                    |                                             |                                                                                                    |       |                                                                                                    |      |        |        |               |       |                    |              |
| ·每月采购明细列表                                                                                                    |                                             |                                                                                                    |       |                                                                                                    |      |        |        |               |       |                    |              |
| ・采购汇总                                                                                                    |                                             |                                                                                                    |       |                                                                                                    |      |        |        |               |       |                    |              |
| • 配送额统计表                                                                                                    |                                             |                                                                                                    |       |                                                                                                    |      |        |        |               |       |                    |              |
| ☆ 交易信申管理                                                                                                    |                                             |                                                                                                    |       |                                                                                                    |      |        |        |               |       |                    |              |
|                                                                                                    |                                             |                                                                                                    |       |                                                                                                    |      |        |        |               |       |                    |              |
| 400 117 11 + 944 mm                                                                                                    |                                             |                                                                                                    |       |                                                                                                    |      |        |        |               |       |                    |              |
| <ul> <li>智采对账单</li> </ul>                                                                                                    |                                             |                                                                                                    |       |                                                                                                    |      |        |        |               |       |                    |              |
| <ul> <li>智采対账单</li> <li>用品报表</li> </ul>                                                                                                    |                                             |                                                                                                    |       |                                                                                                    |      |        |        |               |       |                    |              |
| ・智采対账単<br>・用品报表<br>・酒店报表                                                                                                    |                                             |                                                                                                    |       |                                                                                                    |      |        |        |               |       |                    |              |
| ・智采対账単<br>・用品报表<br>・酒店报表<br>☆ <b>财务管理</b>                                                                                                    |                                             |                                                                                                    |       |                                                                                                    |      |        |        |               |       |                    |              |
| <ul> <li>・智采対账単</li> <li>・用品报表</li> <li>・酒店报表</li> <li>☆ 財务管理</li> <li>・销售发票列表</li> </ul>                                                                                                    |                                             |                                                                                                    |       |                                                                                                    |      |        |        |               |       |                    |              |
| <ul> <li>・智采対账単</li> <li>用品板表</li> <li>、酒店版表</li> <li>(內方管理)</li> <li>・销售发票列表</li> <li>・供应商发票列表</li> </ul>                                                                                                    |                                             |                                                                                                    |       |                                                                                                    |      |        |        |               |       |                    |              |
| <ul> <li>・智采対账単</li> <li>用品版表</li> <li>・酒店校表</li> <li> </li> <li>・簡告发票列表</li> <li>・供应商发票列表</li> <li>・应付账款对账表</li> </ul>                                                                                                    |                                             |                                                                                                    |       |                                                                                                    |      |        |        |               |       |                    |              |
| <ul> <li>         ●智采功能单     </li> <li>用品版表     <li>通信依表</li> <li>文 <b>财务拾覆</b></li> <li>● 销售发展列表</li> <li>● 供应简发展列表</li> <li>● 应付形款对质表</li> <li>● 应付形款对质表</li> <li>● 农村不匹配列表</li> </li></ul>                                                                                                    |                                             |                                                                                                    |       |                                                                                                    |      |        |        |               |       |                    |              |
| <ul> <li>智兴功策单</li> <li>用級振業</li> <li>透応振素</li> <li>介防着量</li> <li>纳热发展列表</li> <li>低加索效功策表</li> <li>成行系数功策表</li> <li>或行不匹死消费</li> </ul>                                                                                                    |                                             |                                                                                                    |       |                                                                                                    |      |        |        |               |       |                    |              |
| <ul> <li>智兴对维单</li> <li>用品质素</li> <li>酒店原素</li> <li>分 財務管理</li> <li>纳助发展列表</li> <li>- 成行系数次则表</li> <li>- 应行系数次则表</li> <li>- 应付不匹配列表</li> <li>- 供四期</li> <li>- 供四期</li> <li>- 供四期</li> <li>- 供四期</li> </ul>                                                                                                    |                                             |                                                                                                    |       |                                                                                                    |      |        |        |               |       |                    |              |
| <ul> <li>智兴对维单</li> <li>用品俗素</li> <li>酒店房表</li> <li>分 約告管理</li> <li>纳险发展列表</li> <li>供应面发展列表</li> <li>应付形象权残差表</li> <li>或付不匹配内表</li> <li>文付不匹配内表</li> <li>(中国病认证管理</li> <li>(自然理解)</li> </ul>                                                                                                    |                                             |                                                                                                    |       |                                                                                                    |      |        |        |               |       |                    |              |
| <ul> <li>・智兴功策単</li> <li>・用品原素</li> <li>・国品原素</li> <li>・ 防务管理</li> <li>・ 特別意志業務</li> <li>・ 信信意义素列表</li> <li>・ 信信考慮次例表表</li> <li>・ 位信考慮次例表表</li> <li>・ 位信考慮の引入</li> <li>・ 供应商人证書類</li> <li>・ 供应率以正書類</li> </ul>                                                                                                    |                                             |                                                                                                    |       |                                                                                                    |      |        |        |               |       |                    |              |
| <ul> <li>智兴对维单</li> <li>用品质素</li> <li>通路表表</li> <li>内勢若量</li> <li>帕拉发票列表</li> <li>伯拉爾发票列表</li> <li>应行我必须除表</li> <li>改付了不匹配列表</li> <li>大 供应周认证管理</li> <li>• 供应用认证管理</li> <li>• 供应用认证管理</li> <li>• 供应用法</li> </ul>                                                                                                    |                                             |                                                                                                    |       |                                                                                                    |      |        |        |               |       |                    |              |
| <ul> <li>智兴功维单</li> <li>用服振素</li> <li>透防液</li> <li>介防勢措置</li> <li>纳热发展列液</li> <li>纳热发展列液</li> <li>低加南发展列表</li> <li>应付除放切除素</li> <li>或付不匹配列液</li> <li>(成应南认证管理</li> <li>•病助有认证管理</li> <li>•病助有认证管理</li> <li>•病助有认证管理</li> <li>•何应南法证管理</li> <li>•何应南法证管理</li> </ul>                                                                                                    |                                             |                                                                                                    |       |                                                                                                    |      |        |        |               |       |                    |              |
| - 智兴对推单<br>- 用品质表<br>- ③包质表<br>- ④ 均衡登漏列速<br>- ④ 均衡发漏列速<br>- ④ 均衡发漏列速<br>- ④ 均衡发源列速<br>- ④ 均衡发源为速<br>- ④ 均应的认证管理<br>- ● 角起认证管理<br>- • 供应等法这管理                                                                                                    |                                             |                                                                                                    |       |                                                                                                    |      |        |        |               |       |                    |              |
| <ul> <li>名田沢市単</li> <li>日期原表</li> <li>国防長素</li> <li>第6法後期</li> <li>4(紅倉安原列表</li> <li>4(紅倉安原列表</li> <li>金行形板沢内表表</li> <li>会行形板沢内表表</li> <li>(代白南秋八昭表現)</li> <li>(代白南秋八昭表現)</li> <li>(代白南秋八昭表現)</li> <li>(代白南秋八昭表現)</li> <li>(代白南秋八昭表現)</li> <li>(代白南秋八昭表現)</li> <li>(代白南秋八昭表現)</li> <li>(代白南秋八昭表現)</li> </ul>                                                                                                    |                                             |                                                                                                    |       |                                                                                                    |      | _      | _      | _             |       |                    |              |
| <ul> <li>智识对推单</li> <li>相思报表</li> <li>适应报表</li> <li>分析差型</li> <li>纳偿发展列表</li> <li>点位清款对限表</li> <li>点位清款对限表</li> <li>会付不可定列表</li> <li>(共应增认证管理</li> <li>·病法证鉴理</li> <li>·病法证鉴理</li> </ul>                                                                                                    | -                                           |                                                                                                    |       |                                                                                                    |      |        |        |               |       |                    |              |
| <ul> <li>● 智识的推举</li> <li>● 相思展表</li> <li>● 國務法</li> <li>● 健然素明速</li> <li>● 伯佐爾 发展的速</li> <li>● 伯佐爾 以正常理</li> <li>● 明啟頃 以正常理</li> <li>● 明啟頃 以正常理</li> <li>● 明啟頃 強法</li> </ul>                                                                                                    | E                                           |                                                                                                    |       |                                                                                                    |      |        |        |               | >     | <                  |              |
| <ul> <li>         留田均規単     </li> <li>         用服務素         こ価素素     </li> <li>         の価数型数         ・価値の支援の効素         ・価値の以正常理         ・価値の以正常理         ・価値の以正常理         ・価値の以正常理         ・価値のは正常理         ・価値のは正常理         ・価値のは近常理         ・価値のは近常理         ・価値のは近常理         ・価値のは近常理         ・価値のは近常理         ・価値のは近常理         ・価値のは近常理         ・価値のは近常理         ・価値のは近常理         ・価値のは近常理         ・価値のは近常理         ・価値のは近常         ・価値のは近常         ・価値のは近常         ・価値のは近常         ・価値のは近常         ・価値のは近常         ・価値のは近常         ・価値のは近         ・価値のはない         ・価値のはない</li></ul>                                                                                                    | E                                           |                                                                                                    |       |                                                                                                    |      |        |        |               | >     | (                  |              |
| - 智兴的推举<br>- 用品版表<br>- 通路液<br>- 如時发展列花<br>- 纯性常发展列花<br>- 近行教派切除表<br>- 公行不匹配为法<br>- 化应南认证管理<br>- 和应南认证管理<br>- 和应南法证管理<br>- 和应南法证                                                                                                    | E                                           |                                                                                                    |       |                                                                                                    |      |        |        | _             | >     | <                  |              |
| <ul> <li>・智兴功策単</li> <li>・用展展表</li> <li>・国協策者</li> <li>・「教務建図</li> <li>・特徴変変展列表</li> <li>・位行系政功策表</li> <li>・位行系政功策表</li> <li>・位行系政功策表</li> <li>・何に回い法</li> <li>・何応司法公</li> </ul>                                                                                                    | E<br>日本日本日本日本日本日本日本日本日本日本日本日本日本日本日本日本日本日本日本 |                                                                                                    |       |                                                                                                    |      |        |        | 送情 )          | >     | <                  |              |
| <ul> <li>・智田以供単</li> <li>・相風保表</li> <li>・意図表示</li> <li>・ 特徴と変列状</li> <li>・ 伯佐国知気が残壊</li> <li>・ 会け県なび残壊</li> <li>・ 会け県なび残壊</li> <li>・ 会け県なび後ま</li> <li>・ 保健国人は管理</li> <li>・ 病島私は管理</li> <li>・ 病島本は、管理</li> </ul>                                                                                                    | E<br>后编码                                    | 2 <b>1</b>                                                                                                    |       |                                                                                                    |      |        |        | 选填 )          | >     | <                  |              |
| <ul> <li>・智兴功策単</li> <li>・用品展表</li> <li>・回話表表</li> <li>・ 特殊世界</li> <li>・自信東 支援所表</li> <li>・自信東 支援所表</li> <li>・位行 不可思う決支</li> <li>・ 住行 中国人工管理</li> <li>・ 中国市人工管理</li> <li>・ 中国市人工管理</li> <li>・ 中国市人工管理</li> <li>・ 中国市人工管理</li> </ul>                                                                                                    | E<br>品编码                                    | 2                                                                                                    |       |                                                                                                    |      |        | (      | 选埴)           | >     | ٢.                 |              |
|                                                                                                    | E<br>品编码                                    | 1 ( )                                                                                                    |       |                                                                                                    |      |        |        | 选填)           | >     | ۲.                 |              |
| <ul> <li>智知的推举</li> <li>周期展表</li> <li>通信振表</li> <li>通信振表</li> <li>通信振気</li> <li>通信振気の決壊、</li> <li>空行時ない決壊</li> <li>空行市ない決壊</li> <li>中に空気決壊</li> <li>中に空気法の</li> </ul>                                                                                                    | <b>E</b><br>品编码<br>介格差:                     |                                                                                                    |       |                                                                                                    |      |        | (<br>% | 选埴 )          | >     | ٢.                 |              |
| <ul> <li>・智平式理単</li> <li>・相思展表</li> <li>・周島展表</li> <li>・ 時度気気が表示</li> <li>・ 化自気気の表示</li> <li>・ 化自気気の表示</li> <li>・ 化自気以正常理</li> <li>・ 明直気法(正常理)</li> <li>・ 何注意法(正常理)</li> <li>・ 何注意法(正常理)</li> </ul>                                                                                                    | <b>E</b><br>品编码<br>介格差:                     |                                                                                                    |       |                                                                                                    |      |        | (<br>% | 选埴 )          | >     | <                  |              |
| <ul> <li>・智兴功策単</li> <li>・用品原素</li> <li>・西島原素</li> <li>・ 特徴芝素功策</li> <li>・ 住信電気薬の速、</li> <li>・ 位行者次の要素</li> <li>・ 住信電気以管管</li> <li>・ 供店電気以管管</li> <li>・ 供店電法以管管</li> <li>・ 供店電法公告</li> </ul>                                                                                                    | E<br>□□□□□□□□□□□□□□□□□□□□□□□□□□□□□□□□□□□□   |                                                                                                    |       |                                                                                                    |      |        | %      | 选填 )          | >     | <                  |              |
| <ul> <li>・智兴功策単</li> <li>・用品展素</li> <li>・回話家書</li> <li>・ 時着送業刑境</li> <li>・但広南发展功策表</li> <li>・位行不匹配功法</li> <li>・位行不匹配功法</li> <li>・何以市で匹配功法</li> <li>・何山市県以正告理</li> <li>・明山山東京以正告理</li> <li>・明山山東京(山田市)</li> <li>・何山市県(山田市)</li> <li>・何山市県(山田市)</li> <li>・何山市県(山田市)</li> <li>・何山市県(山田市)</li> <li>・何山市県(山田市)</li> <li>・何山市県(山田市)</li> <li>・何山市県(山田市)</li> <li>・「日本)</li> <li>・「日本)</li></ul> | <b>E</b><br>品编码<br>介格差:                     |                                                                                                    |       |                                                                                                    |      |        | (<br>% | 选埴 )          | >     | <                  |              |
| <ul> <li>              新知识性単          </li> <li>             和島服素         </li> <li>             和島服素         </li> <li>             和島国大学         </li> <li>             代館发展列表         <ul> <li>             代館发展列表             ・             ・</li></ul></li></ul>                                                                                                    | E<br>品编码<br>介格差:                            |                                                                                                    |       | 促去                                                                                                    |      |        | %      | 选填)           | >     | (                  |              |
| <ul> <li>● 智田が務単</li> <li>● 周田原表</li> <li>● 周島伝表</li> <li>● 時度公案列法</li> <li>● 伯信を取り速</li> <li>● 伯信を取り速</li> <li>● 伯信を取り速</li> <li>● 伯信の取り込む思想</li> <li>● 明道の认证を認</li> <li>● 何道の法法</li> </ul>                                                                                                    | E<br>品编码<br>介格差:                            |                                                                                                    |       | 保存                                                                                                    |      |        | (<br>% | 选埴 )          | >     | <                  |              |
| <ul> <li>・智知功務単</li> <li>・周島原表</li> <li>・登録を置</li> <li>・登録を置</li> <li>・ (明道安美明英</li> <li>・ (山道安美明英</li> <li>・ (山道大田和男表</li> <li>・ (山道市泉以丁香田</li> <li>・ (山道市泉山田</li> <li>・ (山道市泉山田</li> <li>・ (山道市泉山田</li> </ul>                                                                                                    | <b>E</b><br>品编码<br>介格 差:                    |                                                                                                    |       | 保存                                                                                                    |      |        | (<br>% | 选埴 )          | >     |                    |              |
| <ul> <li>・智平功規単</li> <li>・周島原表</li> <li>・留政方規</li> <li>・国務反素</li> <li>・特殊管理</li> <li>・保護保護の研究表</li> <li>・位代本で配列法</li> <li>・位代本で配列法</li> <li>・使成市法式管理</li> <li>・●周島以正管理</li> <li>・明成市法式</li> </ul>                                                                                                    | <b>E</b><br>品编码<br>介格差:                     |                                                                                                    |       | 保存                                                                                                    |      |        | (<br>% | 选埴 )          | >     | <                  |              |

**谷米**二

### 五. 设置: 修改和管理所属酒店的信息

1. 会员信息:编辑、修改、完善所属酒店信息

| ♀ 怒当前位置:会员中心 > 約                                                                              | 開辑用尸信息               |                                      |
|-----------------------------------------------------------------------------------------------|----------------------|--------------------------------------|
| 久 集团管理中心                                                                                      |                      | and 6                                |
| ☆ 订单管理                                                                                        |                      |                                      |
| ・订单信息列表<br>・账期订单管理                                                                            | *会员账号:               |                                      |
| 主集团组织架构管理                                                                                     | *会员昵称:               |                                      |
| <ul> <li>集団框架图</li> <li>集団部门管理</li> <li>部门职位管理</li> </ul>                                     | *性别:                 | <ul> <li>● 0</li> <li>男 女</li> </ul> |
| • 品牌管理<br>• 酒店管理                                                                              | *集团名称:               | TER .                                |
| ☆ 统计报表                                                                                        | *联系人:                | <b>X</b> Ρ                           |
| •每月采购明细列表                                                                                     | *联系人即                |                                      |
| • 那洋额统计表                                                                                      |                      | ±+Z±R                                |
| ☆な島信自答理                                                                                       | 75 -                 |                                      |
| . 恕亚对账单                                                                                       | *联系手机:               | 13C                                  |
| <ul> <li>用品报表</li> <li>酒店报表</li> </ul>                                                        | *联系人邮                |                                      |
| ☆ 财务管理                                                                                        | 箱:                   | @qq.com                              |
| <ul> <li>销售发票列表</li> <li>供应商发票列表</li> <li>应付账款对账表</li> <li>收付不匹配列表</li> </ul>                 | 社会信用代<br>码:<br>联系电话: |                                      |
| ☆ 供应商                                                                                         | APCSC CHAP           |                                      |
| •供应商认证管理<br>•商品认证管理<br>•供应商绩效                                                                 | 传真:<br>网址:           |                                      |
| <ul> <li>供应商报表</li> <li>供应商供货情况</li> <li>供应商供货明细</li> <li>供应商供货排行</li> <li>供应商信息列表</li> </ul> | 集团 LOGO :<br>集团介绍 :  | 点击上传圈片                               |
| ② 设置                                                                                          |                      |                                      |
| <ul> <li>会员信息</li> <li>角色管理</li> <li>用户管理</li> <li>家四修改</li> </ul>                            |                      | <del>建文信息</del> 资料填写完整,点击提交信息        |

2. 角色管理: 依照集团的实际设定各自岗位的权限。比如: 采购总监, 副总经理等

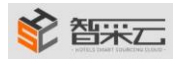

#### 智采信息技术 (上海)有限公司

|                   | ○ 集団管理中心                                                                                                    | 🖲 角色管理              |                                                                                                    |                                                                    |     |  |
|-------------------|----------------------------------------------------------------------------------------------------|---------------------|----------------------------------------------------------------------------------------------------|--------------------------------------------------------------------|-----|--|
|                   | ☆ 订单管理<br>□ □ □ □ □ □ □ □ □ □                                                                                                    | ntvže               |                                                                                                    | fit(6.25                                                           | 1   |  |
|                   | <ul> <li>订单信息列表</li> <li>账期订单管理</li> </ul>                                                                                                    | 角色                  | 語加思想詞                                                                                                    | 線作                                                                 |     |  |
|                   | 2 集团组织架构管理                                                                                                    | yangzi              | 2016-10-13 09:32:09                                                                                                    | 编辑 删除 设置权限                                                         |     |  |
|                   | • 集团框架图                                                                                                    | POPERACE            | 2016-09-19 11:57:08                                                                                                    | 编辑 删除 设置权限                                                         |     |  |
|                   | • 集团部门管理<br>• 部门职位管理<br>• 品牌管理<br>• 酒店管理                                                                                                    | HERADOK STR         | 2016-07-14 15:14:42                                                                                                    | 9月1日 - 1月1日 (2日)(2月2日)<br>1月11日 - 1月11日 - 1日 - 1日 - 1日 - 1日 - 1日 - | 1   |  |
|                   | ☆ 统计报表                                                                                                    | 词添加                 | 1角色 ×                                                                                                    |                                                                    |     |  |
|                   | ·每月采购明细列表<br>·采购汇合<br>·配送额统计表                                                                                                    |                     | 角色名称: 保存                                                                                                    |                                                                    |     |  |
|                   | ☆ 交易信息管理                                                                                                    |                     | time the second second s |                                                                    |     |  |
|                   | - 智采対断単<br>- 用品报表<br>- 酒店报表                                                                                                    |                     |                                                                                                    |                                                                    |     |  |
|                   | 合 财务管理                                                                                                    |                     |                                                                                                    |                                                                    |     |  |
|                   | <ul> <li>销售发票列表</li> <li>任应商发票列表</li> <li>应付账款对账表</li> <li>应付账款对账表</li> <li>收付不匹配列表</li> </ul>                                                                                                    |                     |                                                                                                    |                                                                    |     |  |
|                   | ☆ 供应而                                                                                                    |                     |                                                                                                    |                                                                    |     |  |
|                   | <ul> <li>供应加以正常规理</li> <li>网站入口正常规理</li> <li>科立加減品效</li> <li>科立加減品效</li> <li>供应期供以及情况</li> <li>供应期供以及情况</li> <li>供应期供以及情况</li> <li>供应期供找到時間</li> <li>供应期供找到時間</li> <li>供应期供找到時間</li> <li>供应期供找到時間</li> <li>供应期供找到時間</li> <li>会应值集局</li> <li>角色频频频</li> </ul> |                     |                                                                                                    |                                                                    | l   |  |
| 角色管               | · 300697202                                                                                                    |                     |                                                                                                    | 角色名                                                                | 14  |  |
|                   | -                                                                                                    | 177.1.              | 54.00                                                                                                    | 1011                                                               |     |  |
|                   | 用巴                                                                                                    | 1650                | 同四                                                                                                    | <del>3</del> 架作                                                    |     |  |
| 3                 | yangzi                                                                                                    | 2016-10-1           | 13 09:32:09                                                                                                    | 编辑 删除 设置权限                                                         |     |  |
| 产品认证              |                                                                                                    | 2016-09-19 11:57:08 |                                                                                                    | 编辑 删除 设置权限                                                         |     |  |
| Ê                 | TARIA NE                                                                                                    | 2010-05-1           |                                                                                                    |                                                                    |     |  |
| ۴<br>بر           | 购部经理                                                                                                    | 2016-07-1           | 14 15:14:42                                                                                                    | 编辑删除设置权限                                                           |     |  |
| <del>ا</del>      | 购部经理                                                                                                    | 2016-07-1           | 14 15:14:42                                                                                                    | 编辑 删除 设置权限 角色设置各自的权限                                               |     |  |
| <del>ب</del><br>س | 购部经理                                                                                                    | 2016-07-1           | 14 15:14:42                                                                                                    | 编辑 删除 设置权限<br>角色设置各自的权限<br>第1 页/共1页                                | < 1 |  |

| REPRINT COM        | 角色       |           | 添加时间   |                     | 操作                 |        |       |
|--------------------|----------|-----------|--------|---------------------|--------------------|--------|-------|
| · 和利用中国添加角色        | E .      |           |        |                     |                    | ×      |       |
| ▲ 🔄 🗆 集            | 团管理中心    |           |        |                     |                    |        |       |
| ・集団框架器             | 订单管理     |           |        |                     |                    | 114    |       |
| •集团部门管             | □ 订单信息列表 |           |        |                     |                    |        |       |
| • 部门职位管            | ■□搜索     | ■□ 新增部门   | ■□更新部门 | ■□删除部门              | ■□获得部门             | - C II |       |
| ・品牌管理              | 集团组织架构管理 |           |        |                     |                    |        |       |
| ・酒店管理 4 😁          | □ 集团框架图  |           |        |                     |                    |        | < 1 > |
| 统计报表               | ■□搜索     | ■□修改架构    |        |                     |                    |        |       |
| •每月采购即             | □ 集团部门管理 |           |        |                     |                    |        |       |
| • 采购汇单             | ■□搜索     | ■□新增部门    | ■□更新部门 | ■□删除部门              | ■□获得部门             |        |       |
| • 同洋额除于            | ■□修改结构   |           |        |                     |                    |        |       |
|                    | □部门职位管理  |           |        | 1997 - <u>200</u> 7 |                    |        |       |
| 父易信息管              | ■ 提索     | ■□新増职位    | ■□史新   | ■□删除                | 圖□获得               |        |       |
| • 智采对账单 4 🗇        | □ 品牌管理   | D - 07100 |        | -                   | 0-+-               |        |       |
| • 用品报表             | ■□搜索     | ■□新瑁      | ■■更新   | ■□刪除                | ■□获得品牌             | •      |       |
| • 酒店报表             |          |           |        |                     |                    |        |       |
| 财务管理               |          |           | 保存     | ◆ 勿洗不同角色            | 不同权限 占主体           | また     |       |
| • 销售发票页            |          |           |        |                     | NUMBER OF AN AND A | NIJ    |       |
| • 供应商分费列表          |          |           |        |                     |                    |        |       |
|                    |          |           |        |                     |                    |        |       |
| · UTLI AVENY CLATE |          |           |        |                     |                    |        |       |

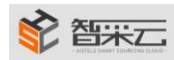

3. 密码修改

A. 在右上角会员中心下---密码修改

| 集团hengshan您好,欢迎访问智采                                                                                                    | 云!         |        |                       |                           | (       | Q&A   会员中心 ~ |
|----------------------------------------------------------------------------------------------------|------------|--------|-----------------------|---------------------------|---------|--------------|
| •                                                                                                    |            |        |                       |                           |         | 信息修改         |
| 彩智采云                                                                                                    | 采购酒店用品,就上考 | 资采云!   |                       | 产品 求购 公司                  | 1949 -  | 密码修改         |
| - HOTELS SMART SOURCENS CLOUD -                                                                                                    |            |        |                       | 请输入你要搜索的产品关键              | <u></u> | 退出           |
| 全部商品分类                                                                                                    | 高档酒店 精品酒店  | 吉 中档酒店 | 经济型酒店                 |                           |         |              |
| ♀ 您当前位置:会员中心 > 欢迎求                                                                                                    | 到智采云       |        |                       |                           |         |              |
| A 集团管理中心                                                                                                    | 🖹 欢迎来到智采   | д<br>Д |                       |                           |         |              |
| ☆ 订单管理                                                                                                    |            |        |                       |                           |         |              |
|                                                                                                    |            |        |                       |                           |         |              |
| •订单信息列表                                                                                                    |            |        |                       |                           |         |              |
| <ul><li>・订单信息列表</li><li>・账期订单管理</li></ul>                                                                                                    |            |        |                       |                           |         |              |
| <ul> <li>・订单信息列表</li> <li>・账期订单管理</li> <li>・ 集回组织架构管理</li> </ul>                                                                                                    |            |        |                       |                           |         |              |
| <ul> <li>・订单信息列表</li> <li>・账期订单管理</li> <li>・無回组织架构管理</li> <li>・集団框架图</li> </ul>                                                                                                |            |        |                       |                           |         |              |
| <ul> <li>订单信息列表</li> <li>账期订单管理</li> <li>集回组织架构管理</li> <li>集团框架图</li> <li>集团邮订管理</li> </ul>                                                                                    |            |        |                       |                           |         |              |
| <ul> <li>订单信息列表</li> <li>账期订单管理</li> <li>集回组织架构管理</li> <li>集团框架图</li> <li>集团邮门管理</li> <li>第1]职位管理</li> </ul>                                                                   |            |        |                       |                           |         |              |
| <ul> <li>・订单信息列表</li> <li>・账期订单管理</li> <li>・账周道组织架构管理</li> <li>・集团组织架构管理</li> <li>・集团框架图</li> <li>・集团部门管理</li> <li>・部门职位管理</li> <li>・品牌管理</li> </ul>                           |            |        | 欢迎使用                  | 智采云                       |         |              |
| <ul> <li>・订单信息列表</li> <li>・账期订单管理</li> <li>・無団組织架构管理</li> <li>・集団框架图</li> <li>・集団部门管理</li> <li>・部门职位管理</li> <li>・品牌管理</li> <li>・酒店管理</li> </ul>                                |            |        | <b>欢迎使用</b>           | <b>智采云</b>                |         |              |
| <ul> <li>・订单信息列表</li> <li>・账期订单管理</li> <li>● 集团组织架构管理</li> <li>・集団框架图</li> <li>・集団部门管理</li> <li>・部门职位管理</li> <li>・副牌管理</li> <li>・副店管理</li> <li>・酒店管理</li> <li>・酒店管理</li> </ul> |            | 采购     | <b>欢迎使用</b><br>酒店用品 / | <mark>智采云</mark><br>就上智采z |         |              |

|                                  | 角色管理                                                    |                                                                                |
|----------------------------------|---------------------------------------------------------|--------------------------------------------------------------------------------|
|                                  | 用户管理<br>密码修改                                            |                                                                                |
|                                  | • 价格差配置                                                 |                                                                                |
| @                                | 工作流                                                     |                                                                                |
|                                  | ・工作流管理                                                  |                                                                                |
|                                  | 业务模块                                                    |                                                                                |
|                                  | white the bulk and then                                 |                                                                                |
| 6 修改登                            |                                                         |                                                                                |
| 日 修改登<br>密码由6-161                | → 田夫永田<br>- TrA: 田田田田田<br>- <b>天密码</b><br>- 字符组成,为了您的帐号 | 号安全,禁止使用全数字、全字母或连续字符作为密码                                                       |
| 5 修改登<br>密码由6-16个<br>当前密码:       | → 用夫系图<br>- T / # 注意用 == ##<br>- 子符组成,为了您的帐号            | 号安全,禁止使用全数字、全字母或连续字符作为密码<br>请输入你的旧密码                                           |
| 修改登<br>密码由6-16个<br>当前密码:<br>新密码: | → 西無夫系圏<br>- T/+ 注意程書##<br>字符组成,为了您的帐号                  | 号安全,禁止使用全数字、全字母或连续字符作为密码<br>请输入你的旧密码<br>6-16个字符,区分大小写,建议不要使用您的姓名或ID            |
| 修改登<br>密码由6-16个<br>当前密码:<br>新密码: | - 市無夫系圖<br>- T/+:>##====<br>字符组成,为了您的帐号                 | 号安全,禁止使用全数字、全字母或连续字符作为密码<br>请输入你的旧密码<br>6-16个字符,区分大小写,建议不要使用您的姓名或ID<br>请输入重复密码 |

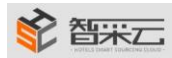

4.价格差配置:集团可以按照产品目录及分类设置产品的价格差比例。

| •供应商报表                   |
|--------------------------|
| •供应商供货情况                 |
| •供应商供货明细                 |
| •供应商供货排行                 |
| •供应商信息列表                 |
|                          |
| <ul> <li>会员信息</li> </ul> |
| •角色管理                    |
| • 用户管理                   |
| • 密码修改                   |
| ・价格差配置                   |
| 💮 工作流                    |
| • 工作流管理                  |
| • 业务模块                   |

差配置

| ⑥ 价格差配置 |                 |
|---------|-----------------|
| 新增      | 产品类目名称 搜索       |
| ·       | 息!              |
|         |                 |
|         |                 |
|         |                 |
|         | 第 1 页/共1页 < 1 > |
|         |                 |

| 🖹 价格差配置 |                    |     |
|---------|--------------------|-----|
| 新增      |                    |     |
|         | 添加配置               | ×   |
|         | 类目级别: <b>一级类目</b>  | •   |
|         | 选择类目:工程维修、检测、消防安监、 | ~   |
|         | 价差比率: 1            | %   |
|         | 保存                 |     |
|         |                    | 第 1 |
|         |                    |     |
|         |                    |     |
|         |                    |     |

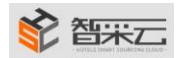